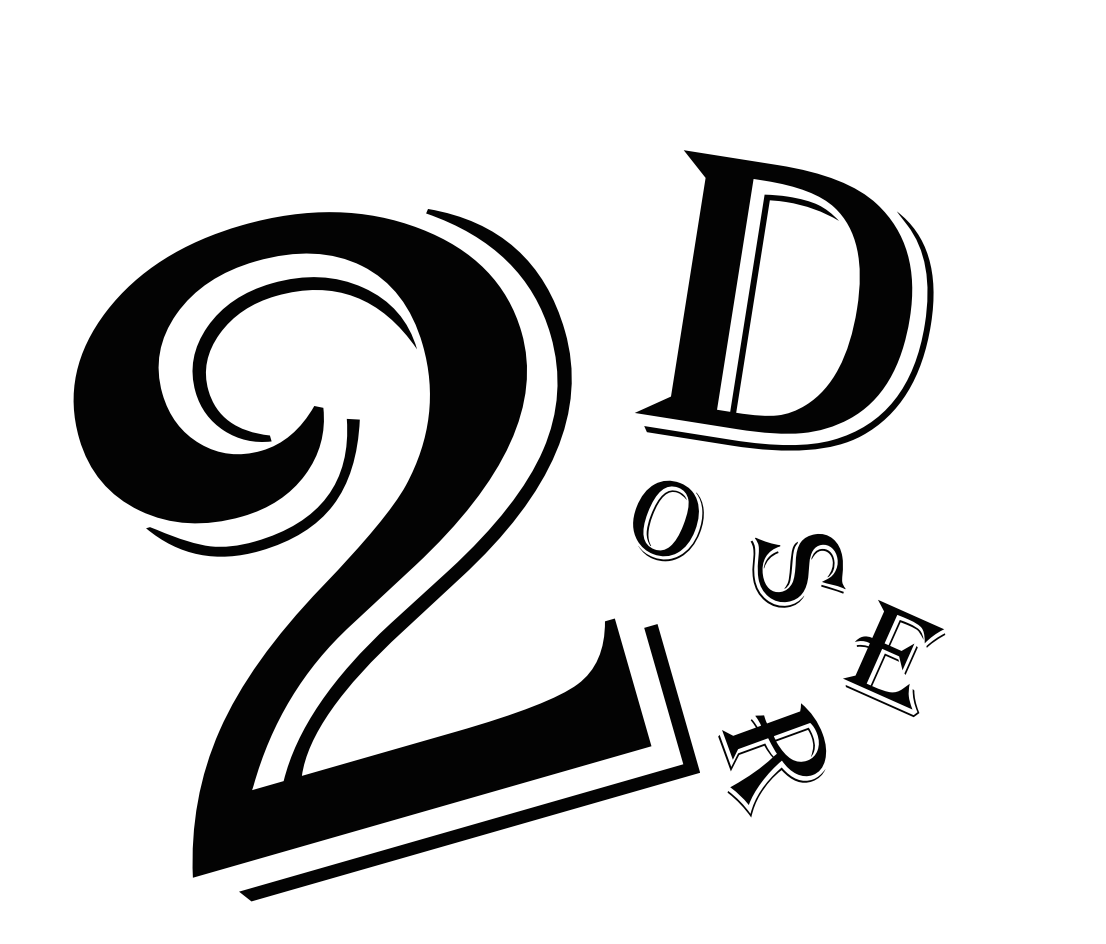

### Contents

| Poser2D Window                      | 03  |
|-------------------------------------|-----|
| Mesh                                | 04  |
| Mesh - Convert                      | 05  |
| Mesh - Edit                         | 09  |
| Mesh - Merge                        | 19  |
| Skeleton - Bone                     | 22  |
| Skeleton - IkSolver                 | 29  |
| Skeleton - Spline                   | 33  |
| Skeleton - Snapshot                 | 35  |
| Skeleton - Smooth Transform         | 36  |
| Export                              | .37 |
| Snapshot Window                     | 38  |
| SkinBoneWeights                     | 39  |
| SkinBoneWeights - Bone Weight Table | 44  |
| SkinBoneWeights - Bone Picker       | 45  |
| Bone, Pivot Bone                    | 46  |
| IkHiSolver, IkLimbSolver            | 47  |
| IkSplineSolver, Spline              | 48  |
|                                     |     |

# Poser2D Window

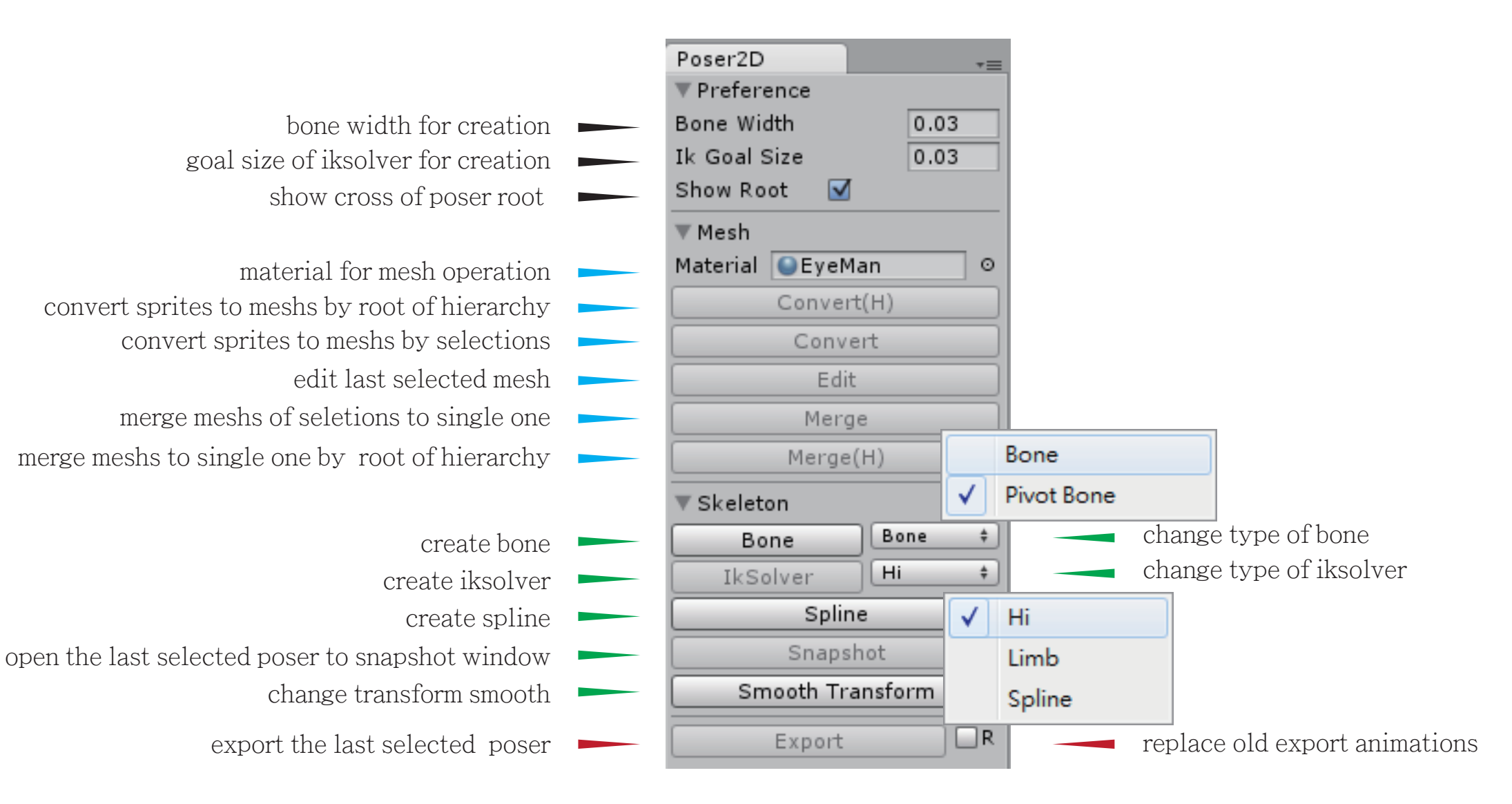

## Mesh

convert or merge mesh need a material for a operation

| Po           | oser2D       |           |     | ≔ Hierarchy 🔒         |           |
|--------------|--------------|-----------|-----|-----------------------|-----------|
| $\mathbf{w}$ | Preference   |           |     | Create * (Q*All       |           |
| Bo           | one Width    | 0.        | 03. | Main Camera           |           |
| Ik           | Goal Size    | 0.        | 03  | ▼ EyeMan              | no sprite |
| sh           | now Root     | ✓         |     | EyeMan_Body           | sprite    |
| -            | Mach         |           |     | ▶ EyeMan_Head         | —— sprite |
|              | Mesh         |           |     | ▶ EyeMan_ArmUpper -   | sprite    |
| Ma           | aterial Seve | eMan      | 0   | EyeMan_ArmUpper (1) – | sprite    |
|              | Conv         | /ert(H)   |     | EyeMan_Leg            | sprite    |
|              | Col          | nvert     |     | EyeMan_Leg (1)        | —— sprite |
|              | F            | dit       |     | ▼ Poser               |           |
|              |              | anc       | _   | ▶ PoserData           |           |
|              | Me           | erge      |     | ▶ Rigging             |           |
|              | Mer          | ge(H)     |     | ▶ Skeleton            |           |
|              | Skeleton     |           |     | EyeMan_csm_1          |           |
|              | Bone         | Bone      | ŧ   |                       |           |
|              | IkSolver     | Hi        | \$  |                       |           |
|              | Sp           | oline     |     |                       |           |
|              | Sna          | pshot     |     |                       |           |
|              | Smooth       | Transform |     |                       |           |
|              | Expo         | rt        | R   |                       |           |

# Mesh - Covert(H)

#### active button

there is at least one sprite in the last selection or children

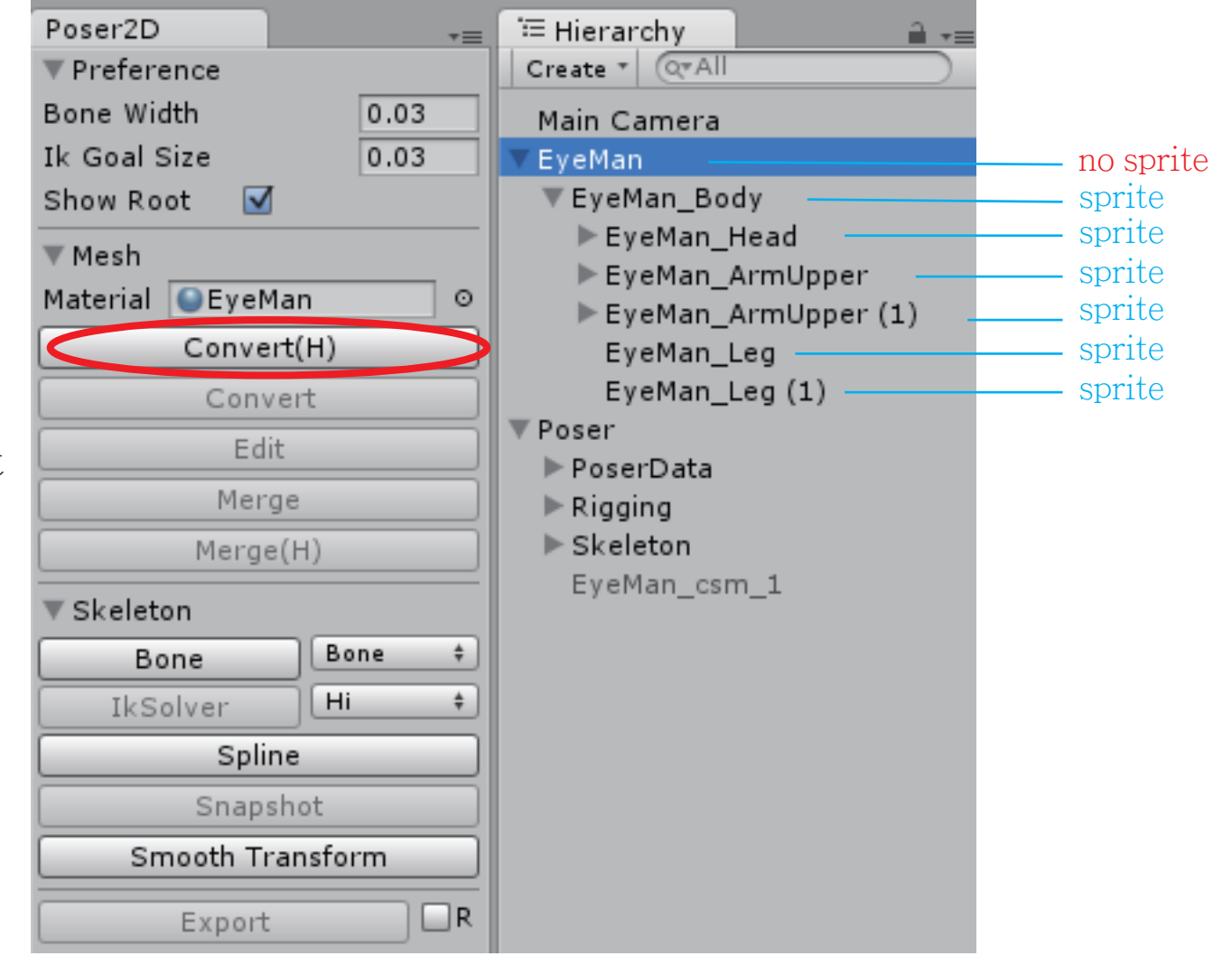

# Mesh - Covert(H)

### click button convert all sprites to meshs by hierarchy and attach to PoserData

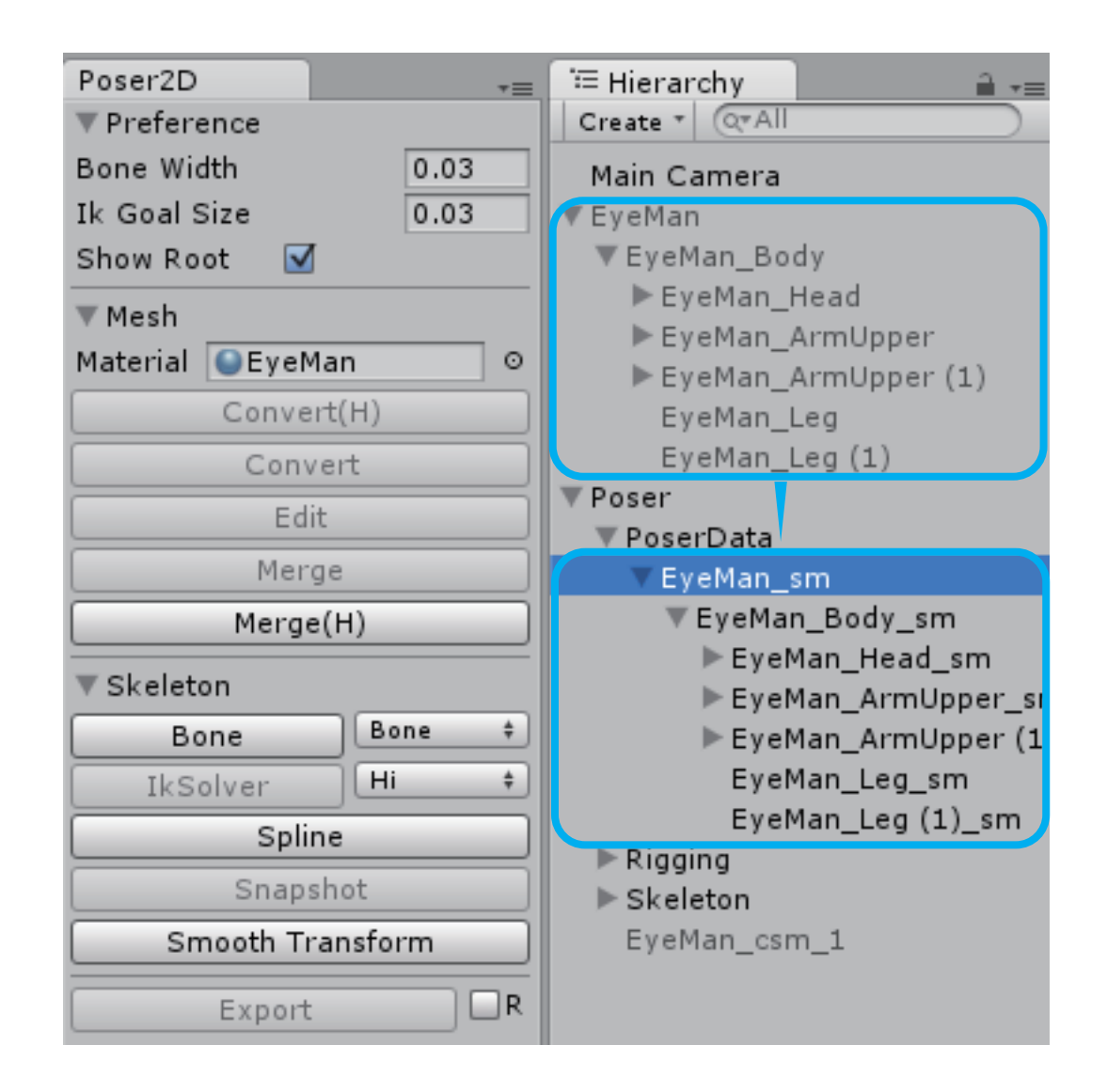

# Mesh - Covert

### active button there is at least one sprite in selections

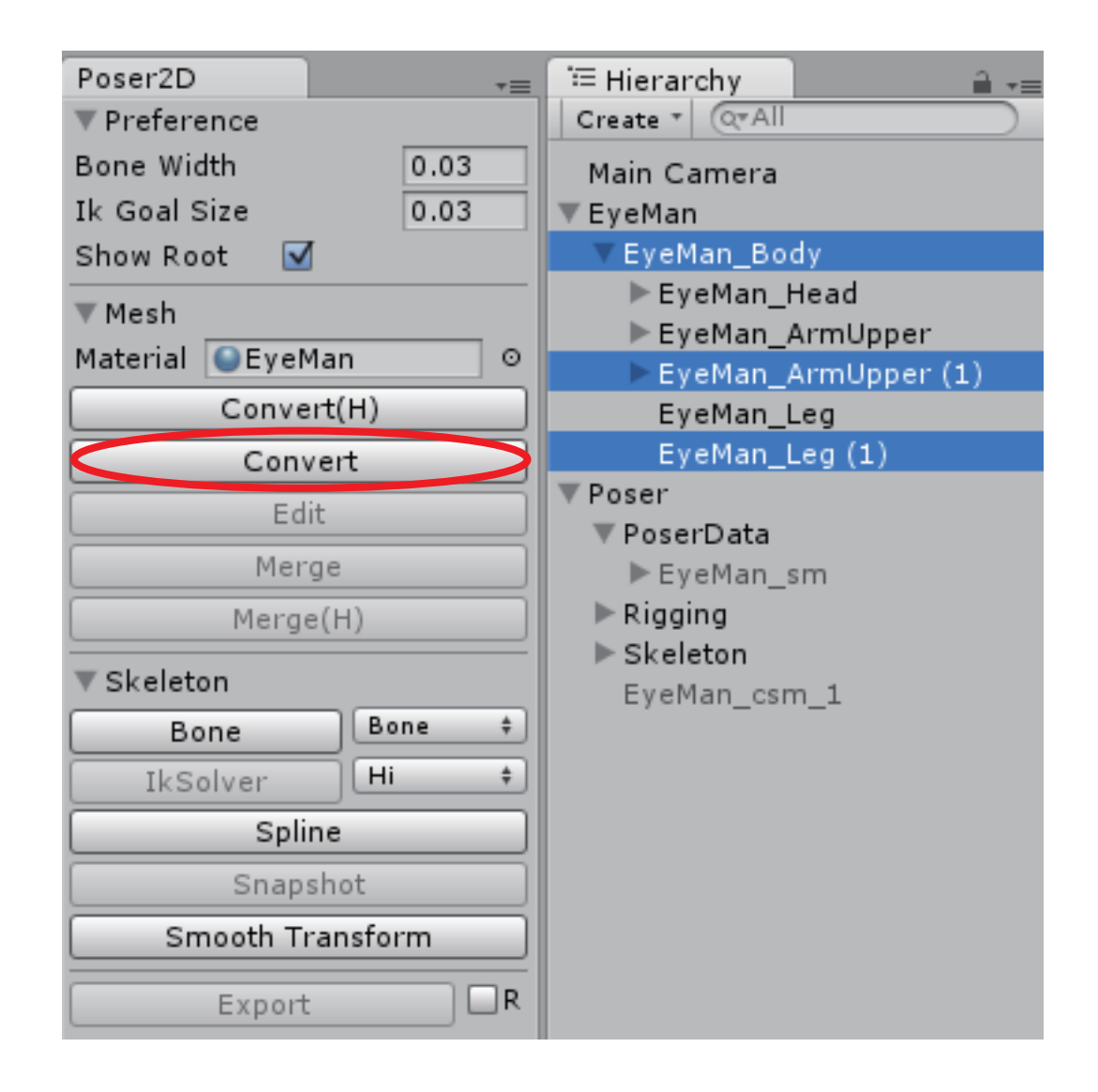

# Mesh - Covert

#### click button

create meshs from sprites of selections and attach to PoserData

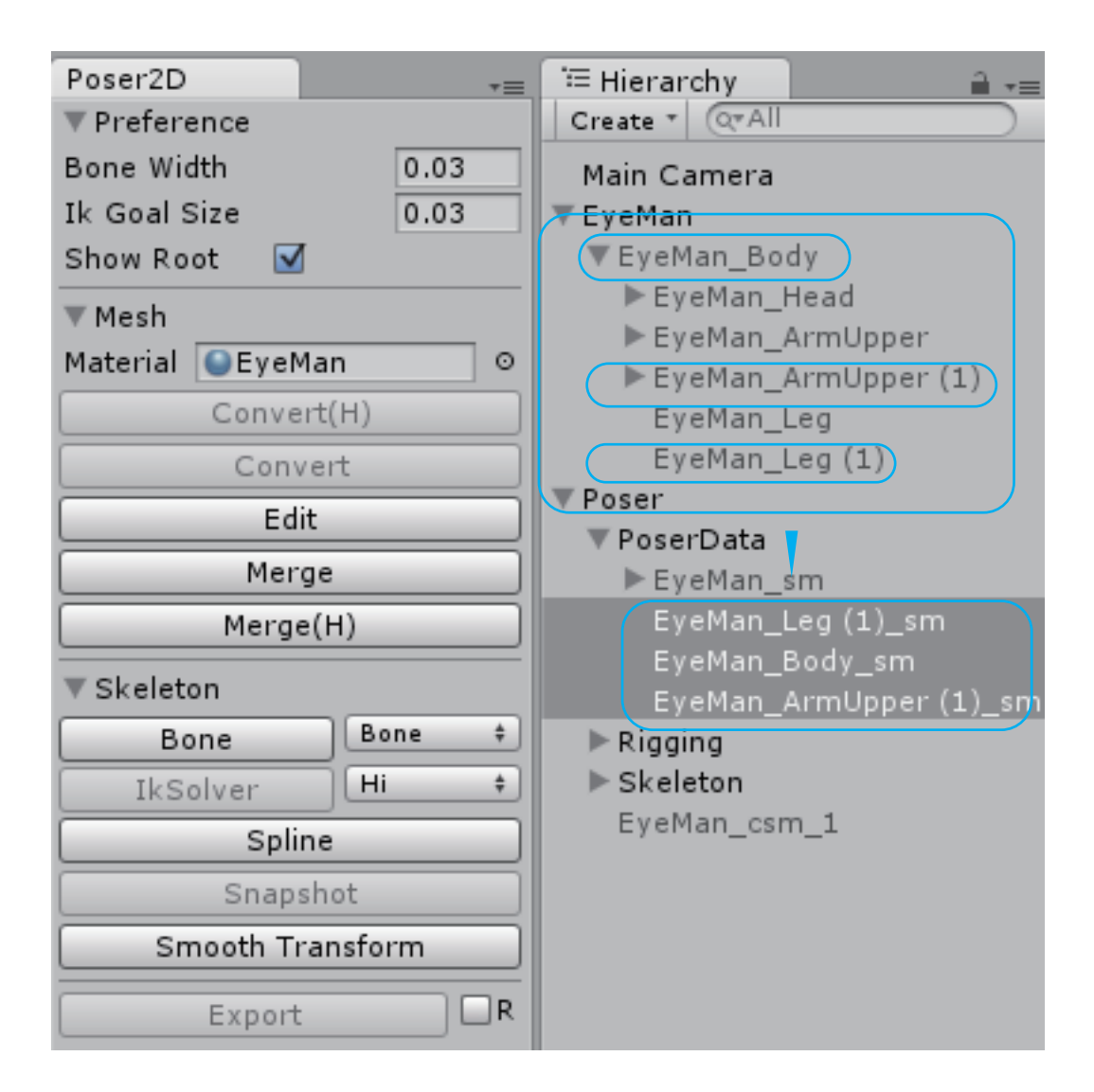

#### active button

there is a SkinBoneWeights in the last selection

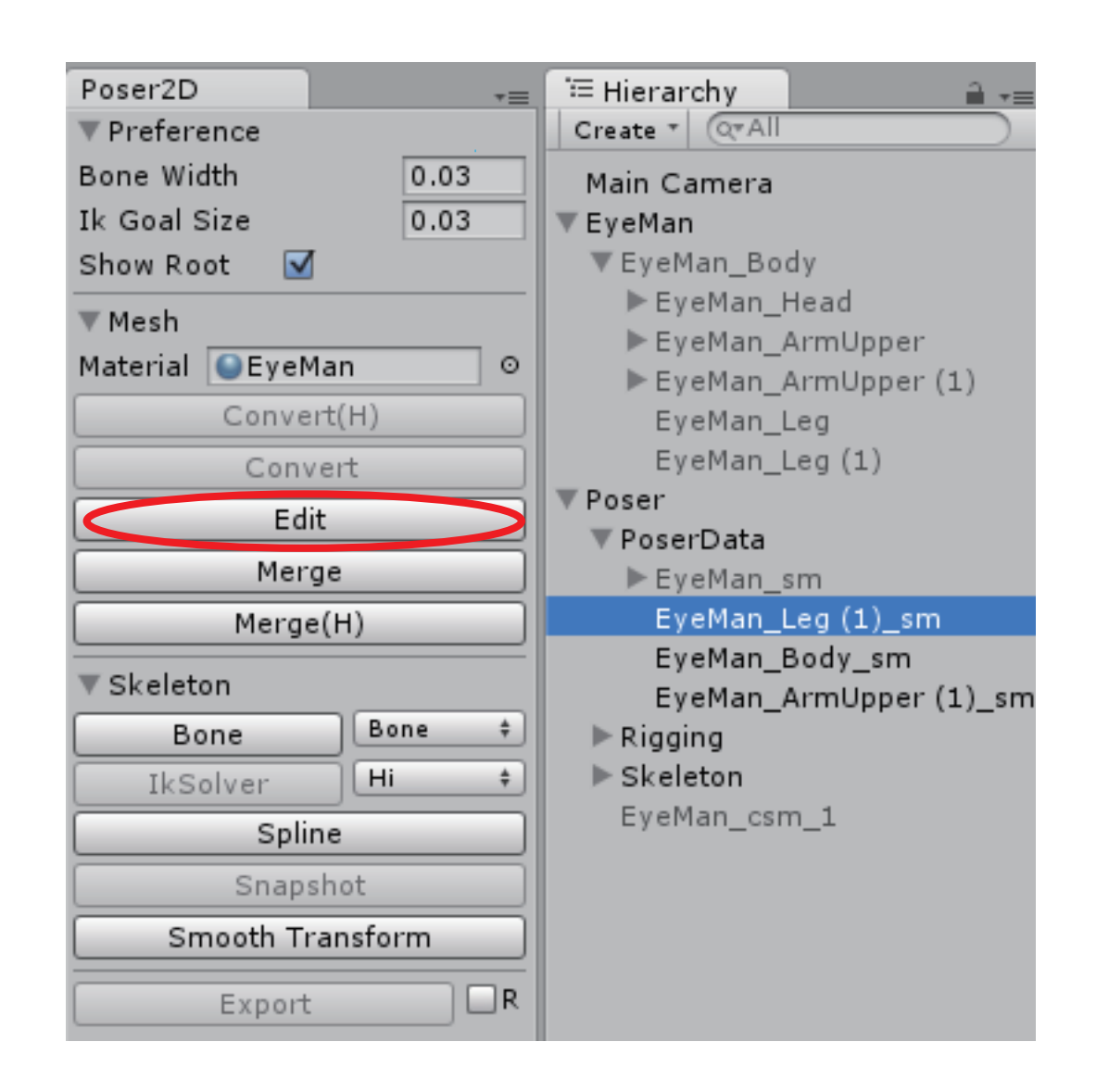

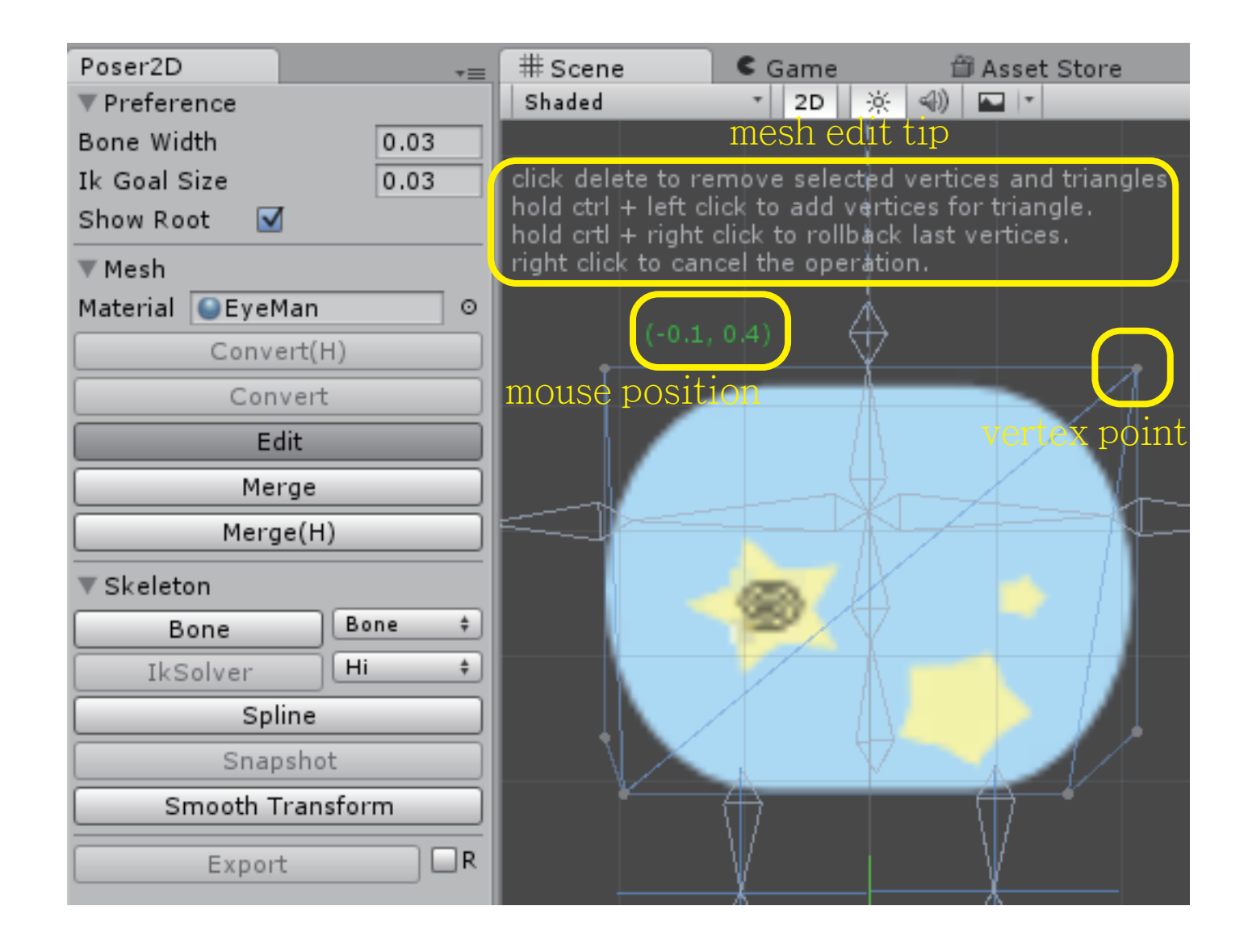

selected triangle could be moved by position mover. press delete button to remove the selected triangle from mesh

#### mouse hover triangle

triangle be selected

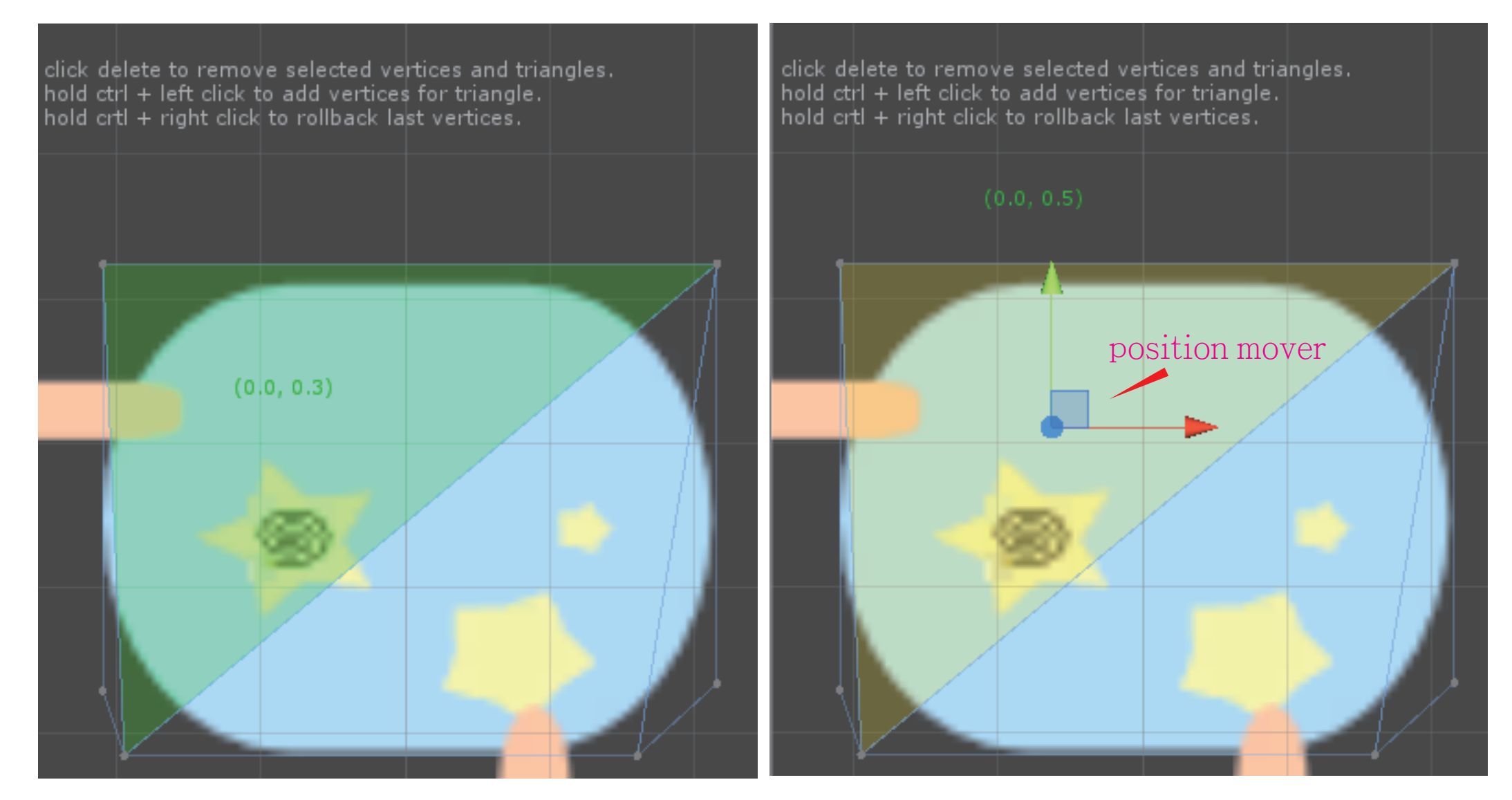

selected line could be moved by position mover. press delete button to remove the selected line from mesh

#### mouse hover line

### line be selected

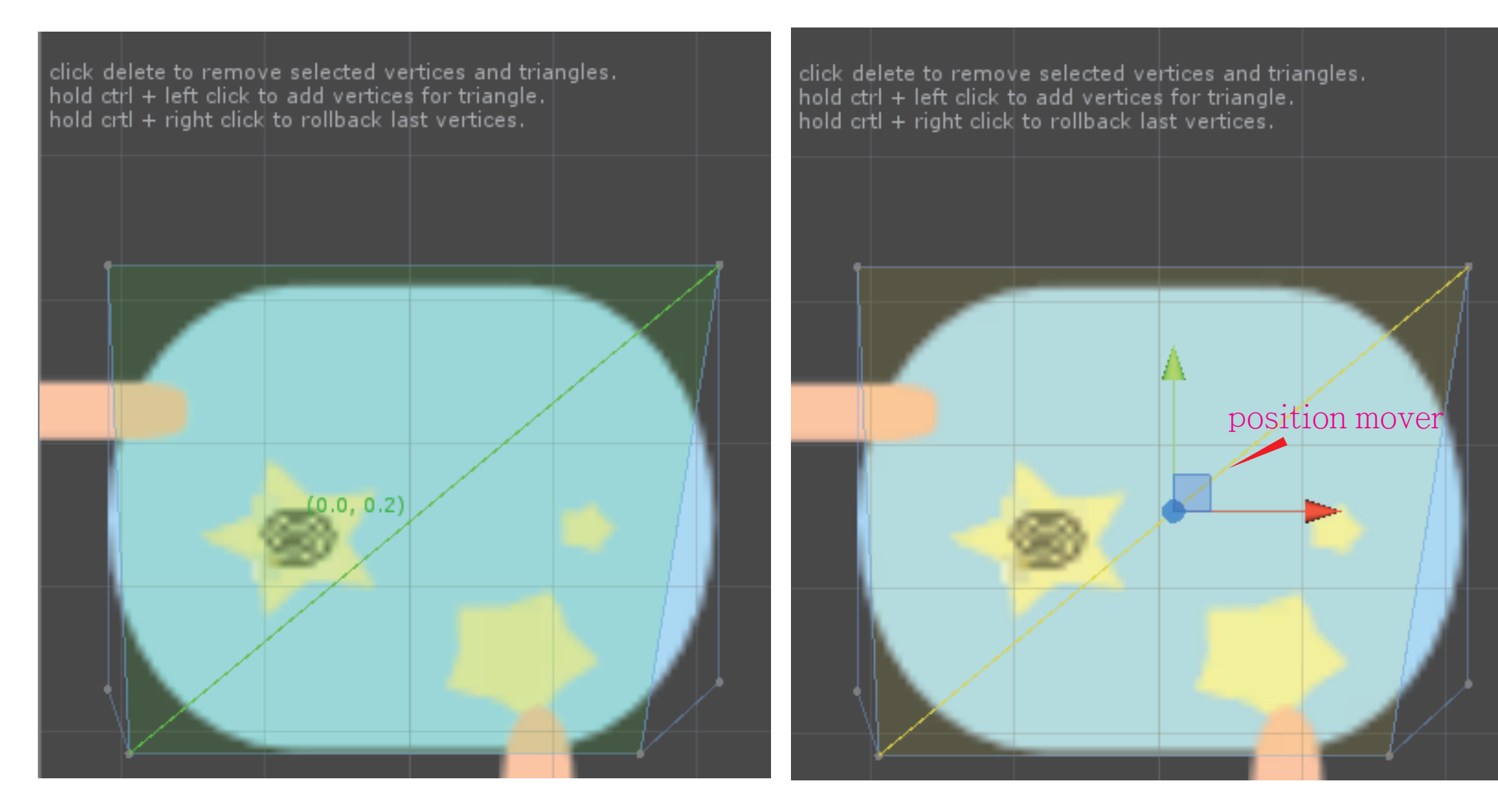

selected vertex could be moved by position mover. press delete button to remove the selected vertex from mesh

#### mouse hover vertex

### vertex be selected

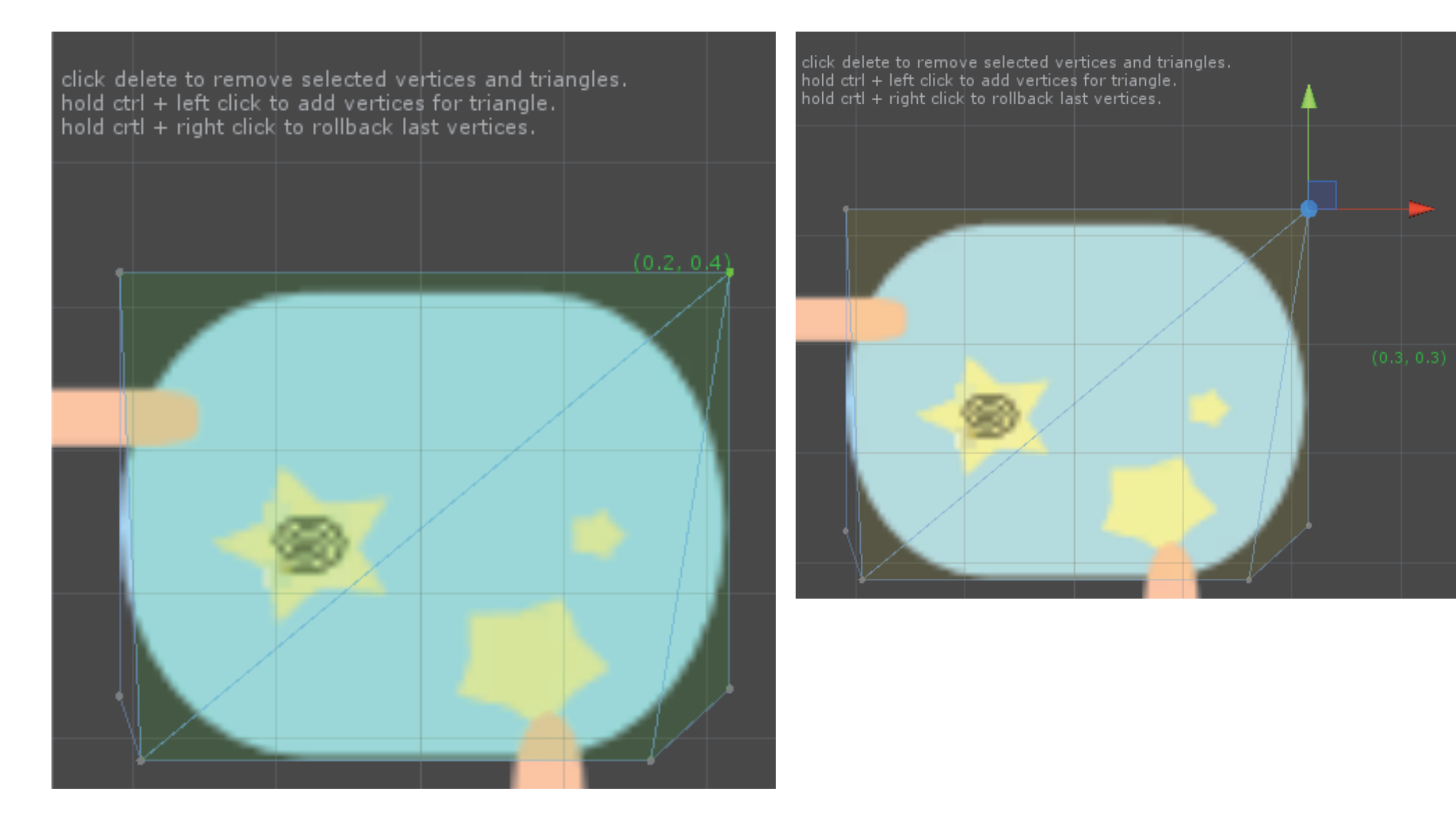

click delete to remove selected vertices and triangles. hold ctrl + left click to add vertices for triangle. hold crtl + right click to rollback last vertices.

### drag a rect to select multi vertices

### click to select line

#### drag out to third point

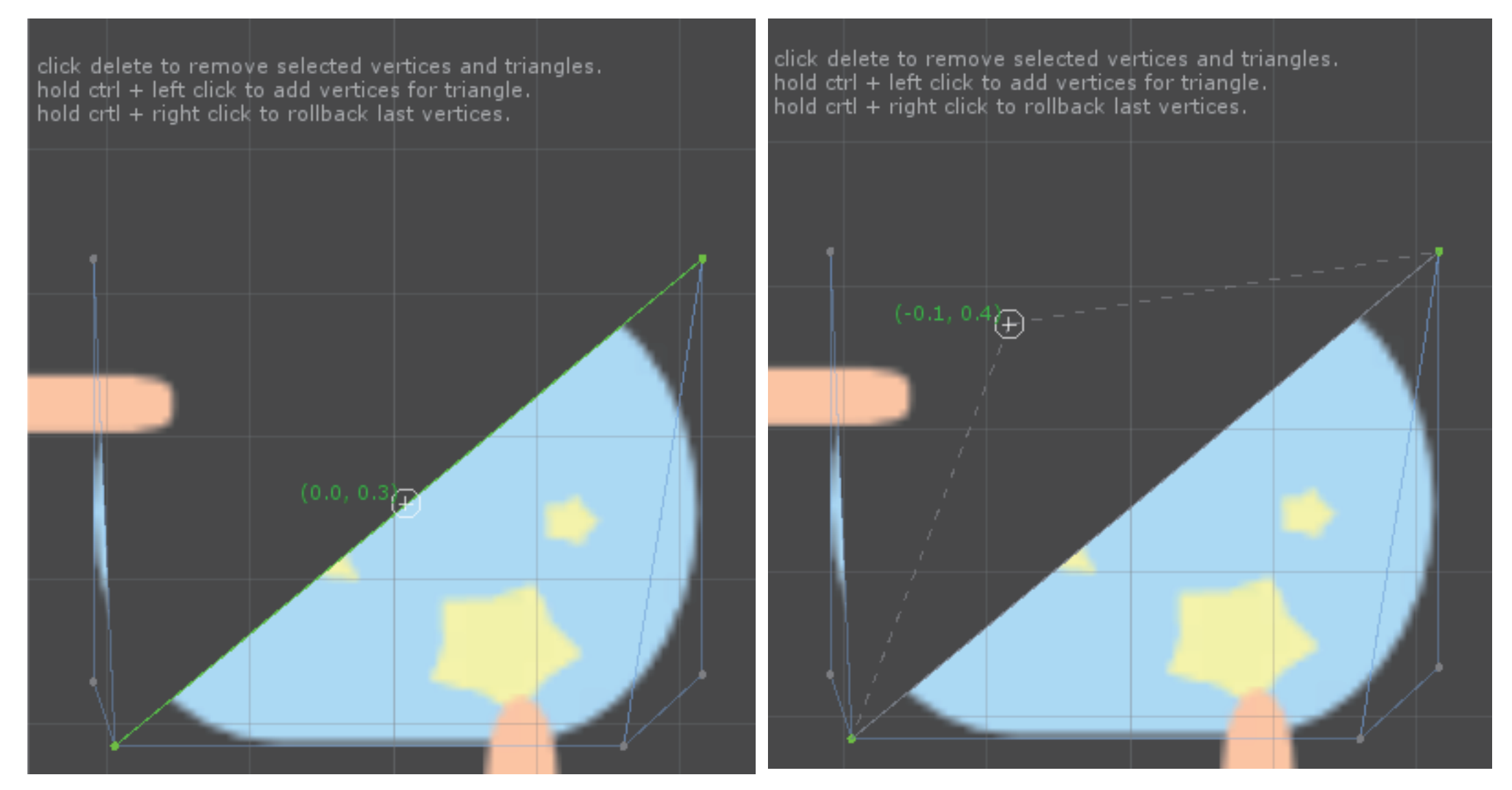

#### click to create a triangle

click delete to remove selected vertices and triangles. hold ctrl + left click to add vertices for triangle. hold crtl + right click to rollback last vertices.

click first point then moving to second point

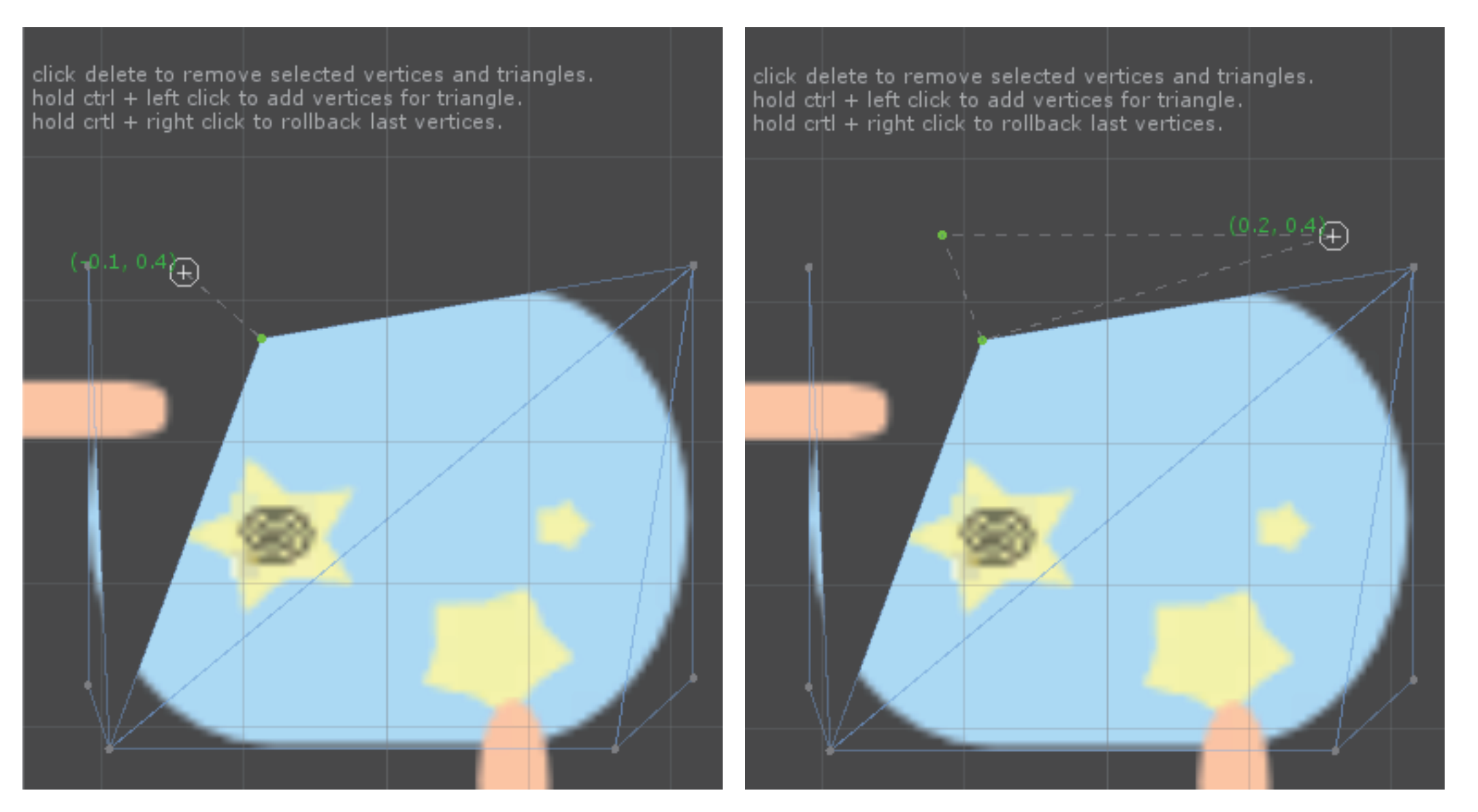

click second point then moving to third point

click at third point to create a triangle

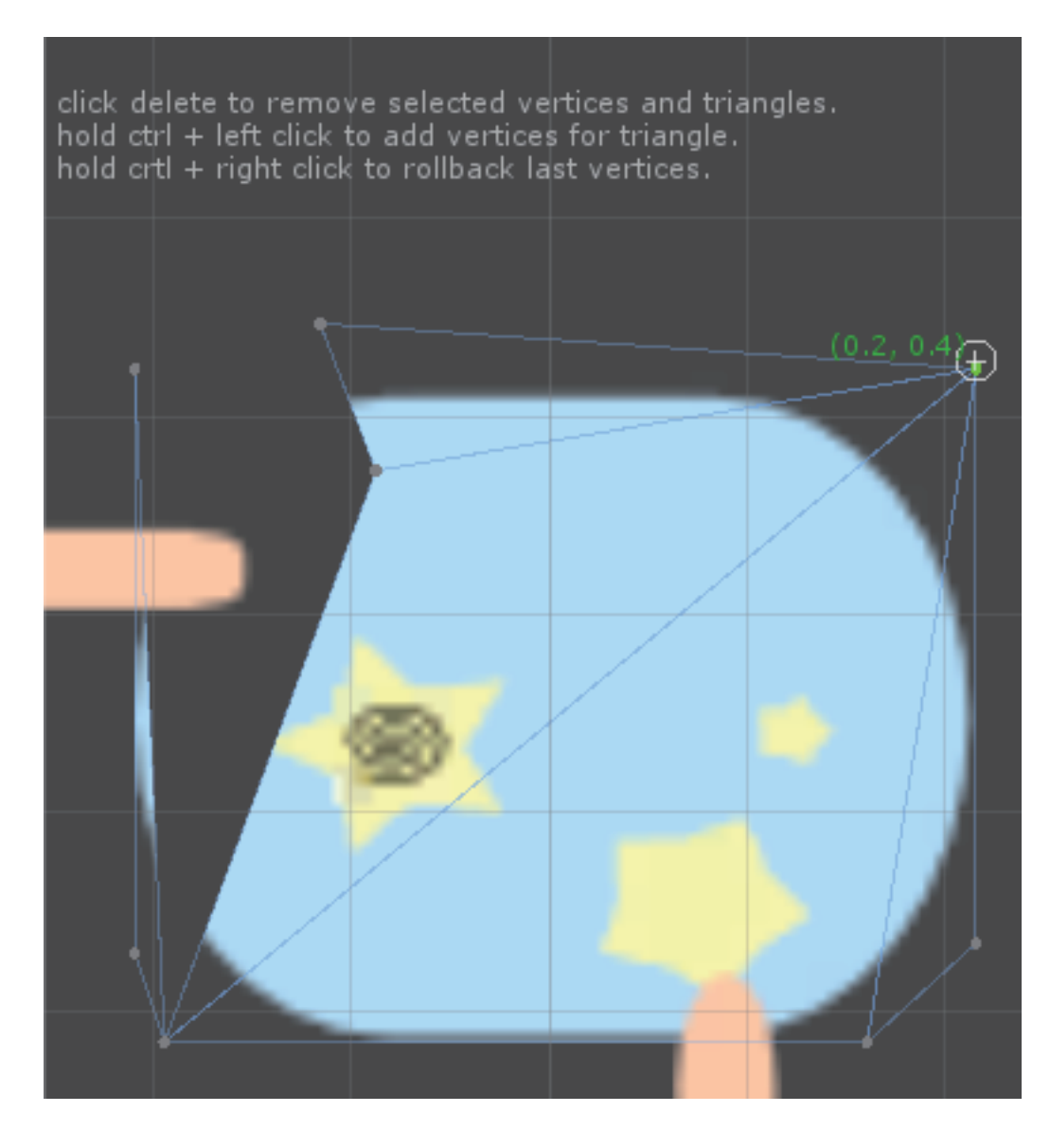

# Mesh - Merge

### Merge - active button

there is at least one SkinBoneWeights in the selections.

### Merge(H) - active button

there is at least one SkinBoneWeights in the last selection or children

#### click button

if there is not any Bone, warning will be displayed.

Choice the file path to save merged mesh

#### merge order depend by sortingOrder

| 🔻 健 🛛 Rendere | 🛛 🕞 🛛 Renderer Order (Script) |  |
|---------------|-------------------------------|--|
| Sorting Order | 6                             |  |

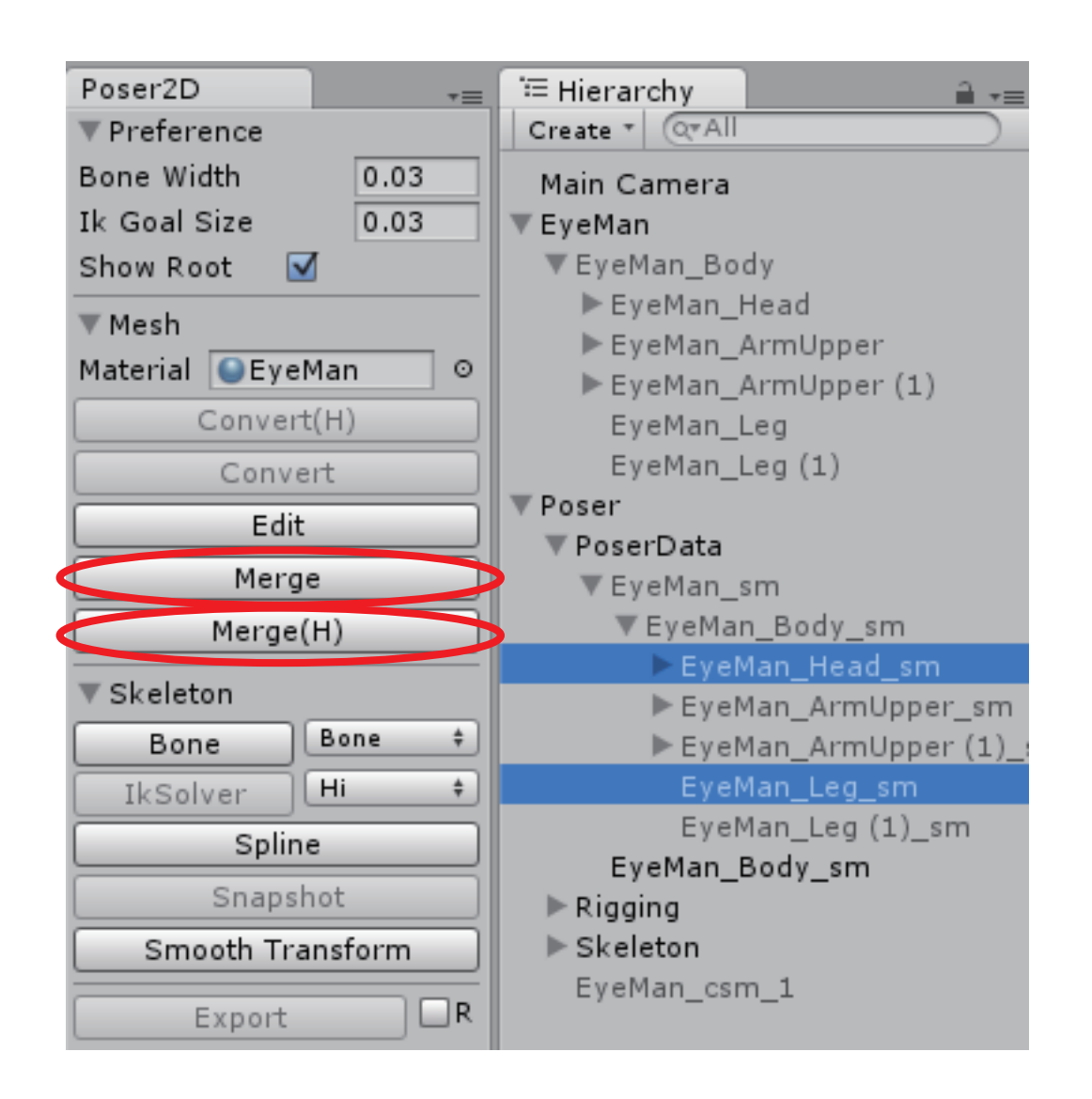

## Mesh - Merge

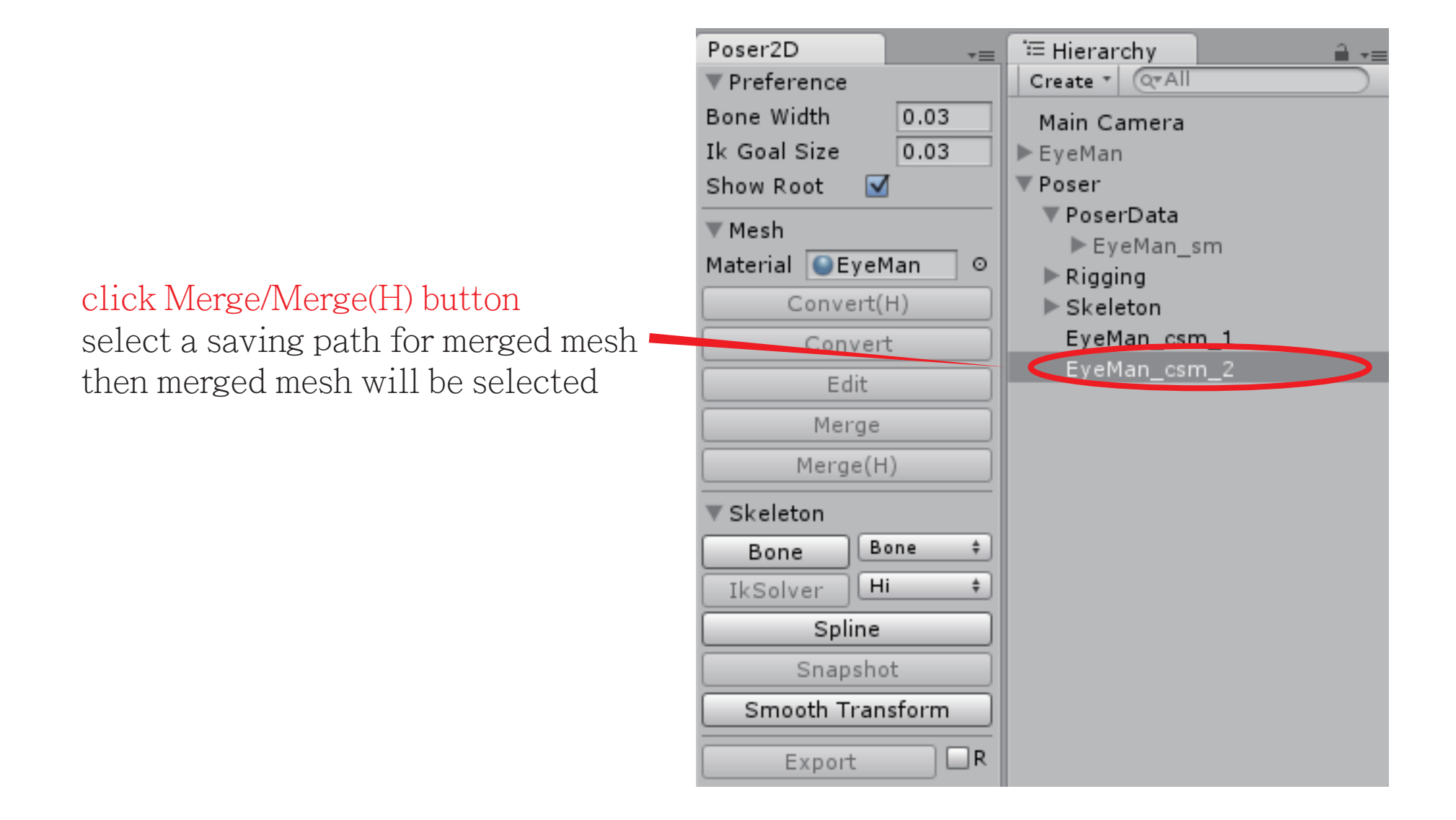

### Skeleton - Bone

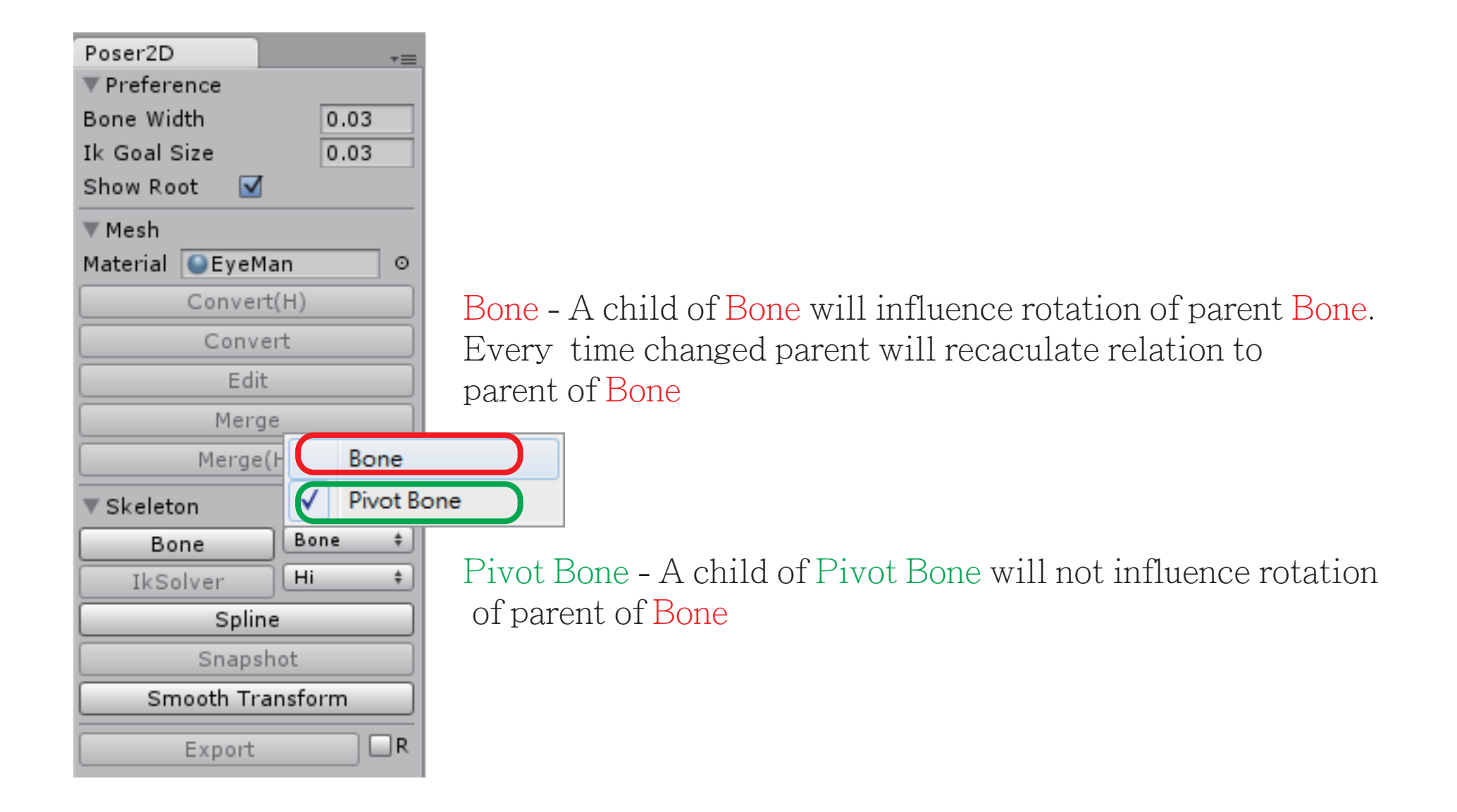

## Skeleton - Bone - Bone

click button bone creation mode

PivotBone could use different scale, but this cant be parent of Bone.

| Poser2D           | •= | # Scene              | C Game                                 | 🛱 Asset  |
|-------------------|----|----------------------|----------------------------------------|----------|
| ▼ Preference      |    | Shaded               | ▼ 2D ※                                 | 4) 🗖 🖓   |
| Bone Width 0.03   |    |                      |                                        |          |
| Ik Goal Size 0.03 |    | left click to draw   | Bones.                                 |          |
| Show Root 🗹       |    | right click on a boi | ne to pick a pare<br>cel the operation | nt bone. |
| ▼ Mesh            |    | ,                    |                                        |          |
| Material SyeMan   | 0  |                      |                                        |          |
| Convert(H)        |    |                      |                                        |          |
| Convert           |    |                      |                                        |          |
| Edit              |    |                      |                                        |          |
| Merge             |    |                      |                                        |          |
| Merge(H)          |    | (-0.9, 0.8           |                                        |          |
| ▼ Skeleton        |    |                      |                                        |          |
| Bone Bone         | ÷  |                      |                                        |          |
| IkSolver Hi       | ÷  |                      |                                        |          |
| Spline            |    |                      |                                        |          |
| Snapshot          |    |                      |                                        |          |
| Smooth Transform  |    |                      |                                        |          |
| Export C          | ]R |                      |                                        |          |

## Skeleton - Bone - Bone - 1

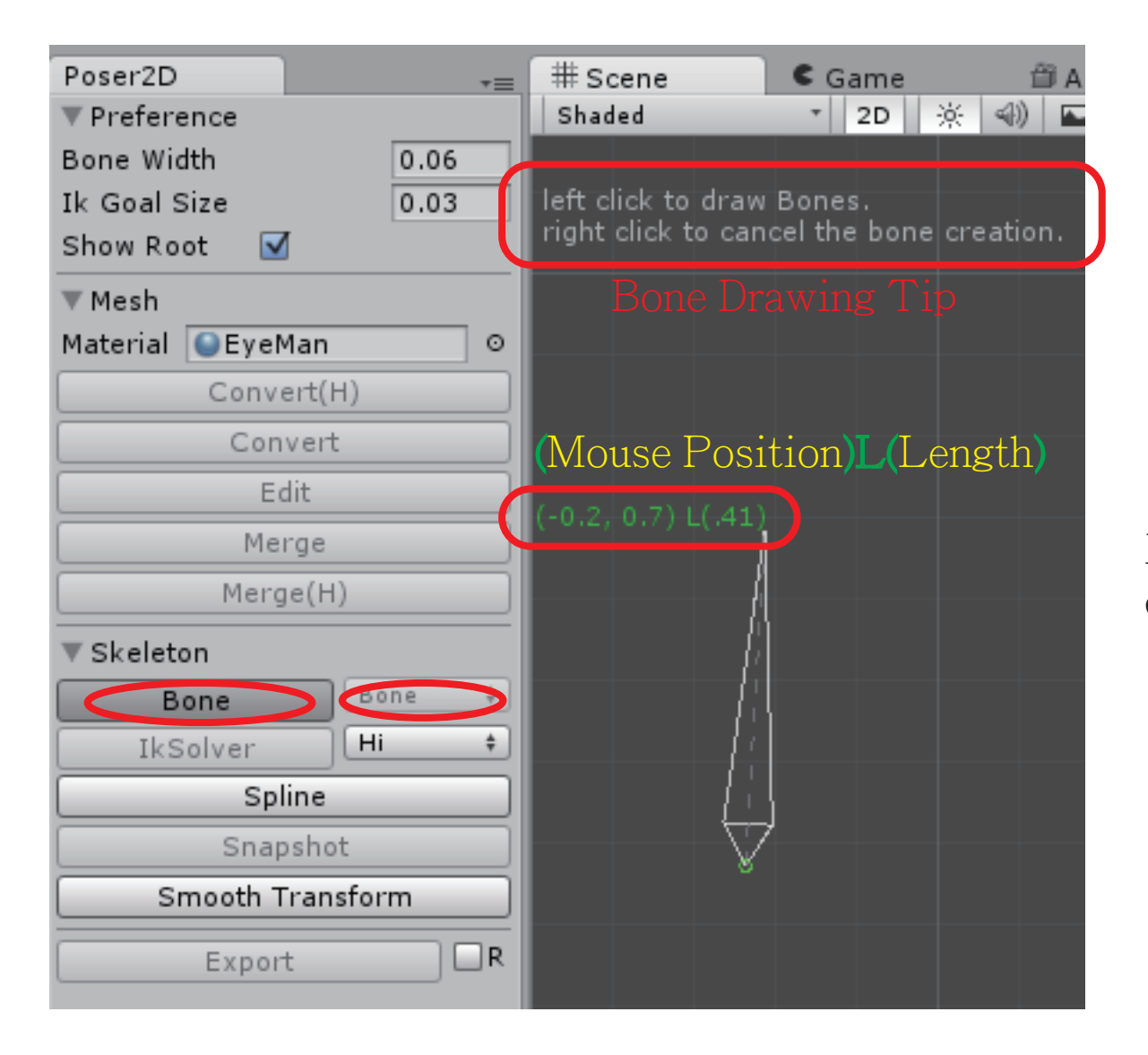

left click then moving out to draw a bone

### Skeleton - Bone - Bone - 2

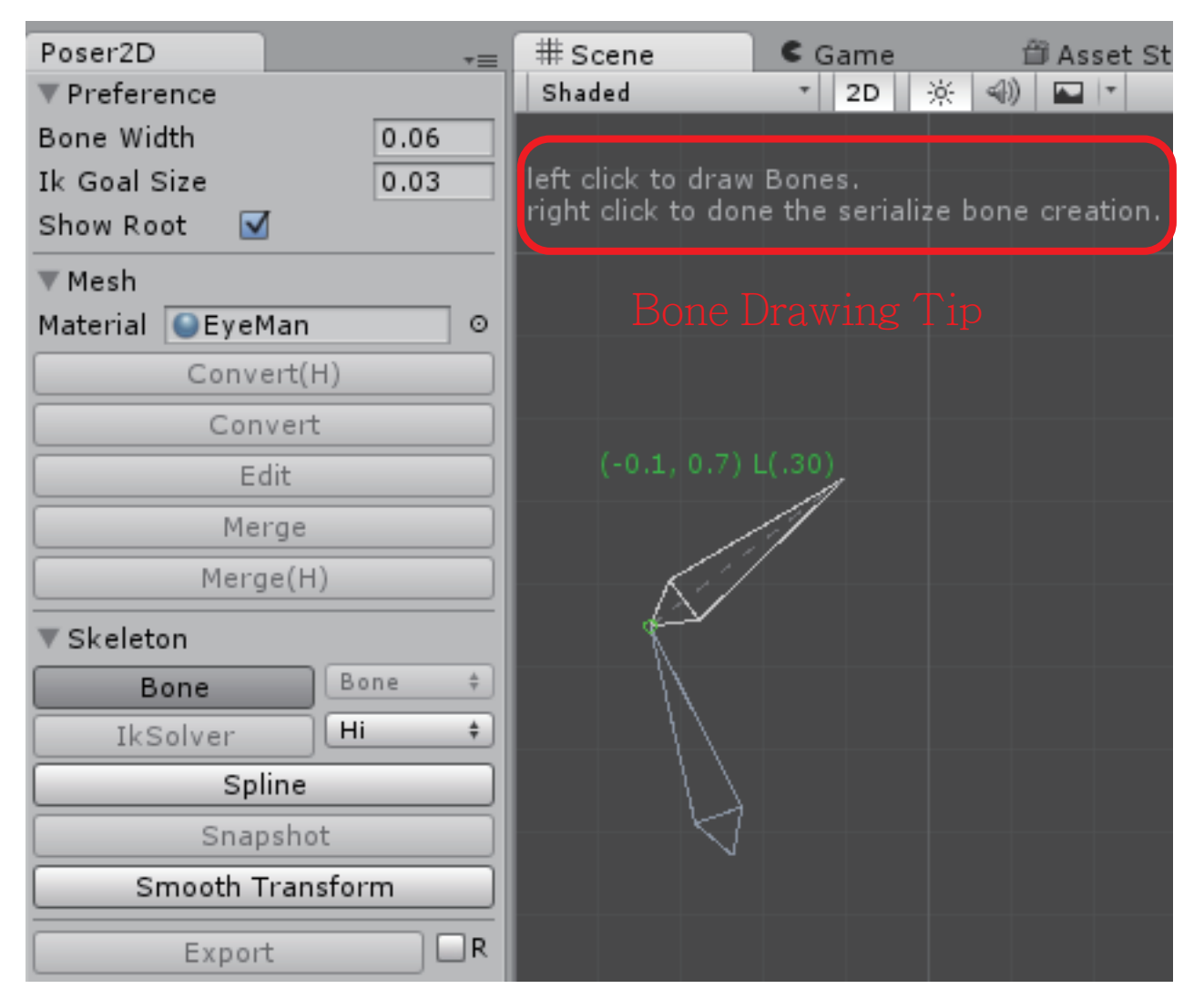

left click to created a bone then moving out to draw next child bone

### Skeleton - Bone - Bone - 3

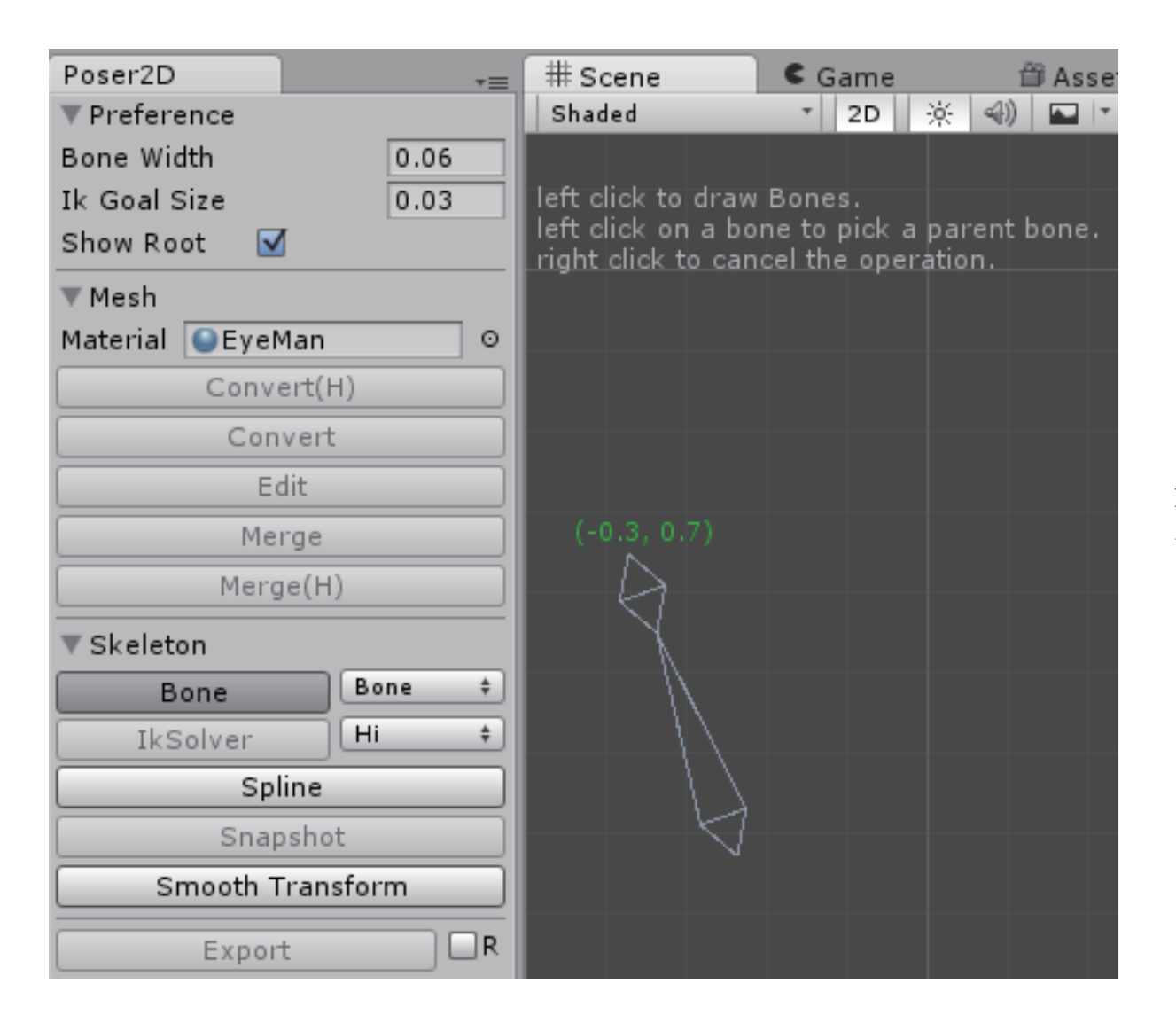

right click to created a bone then finish the bone creation

### Skeleton - Bone - Bone - PickParent

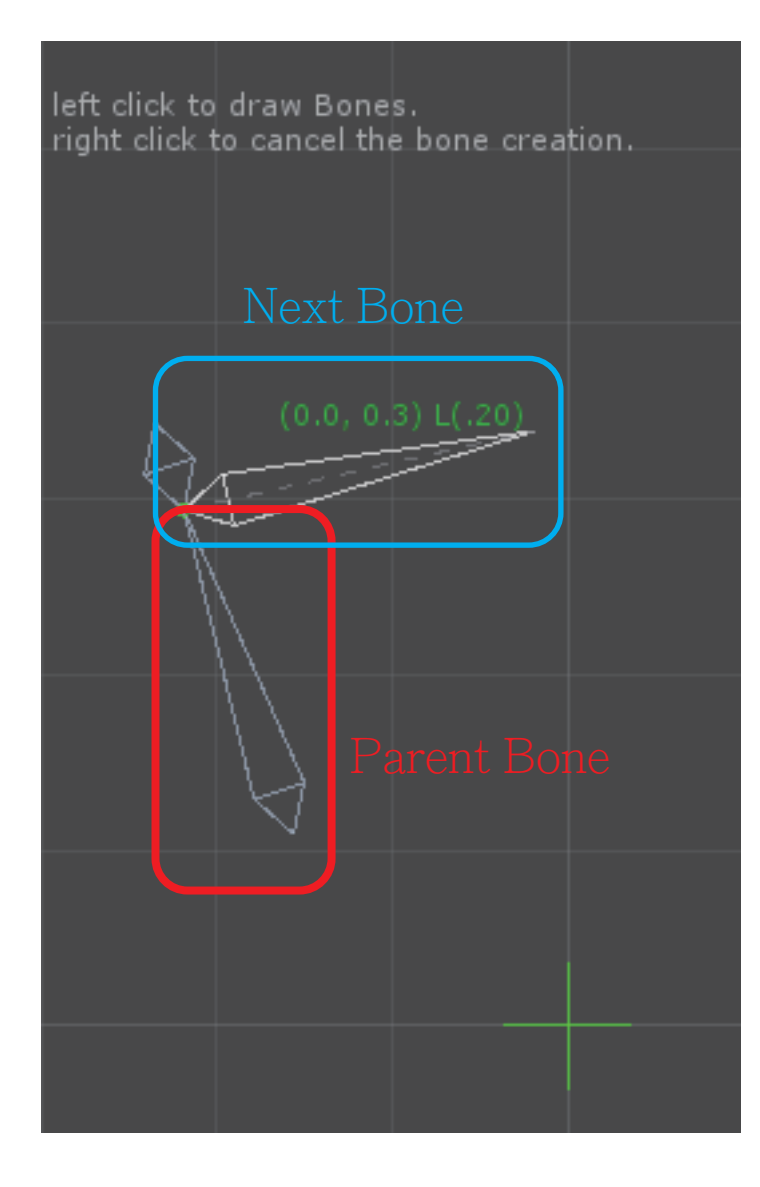

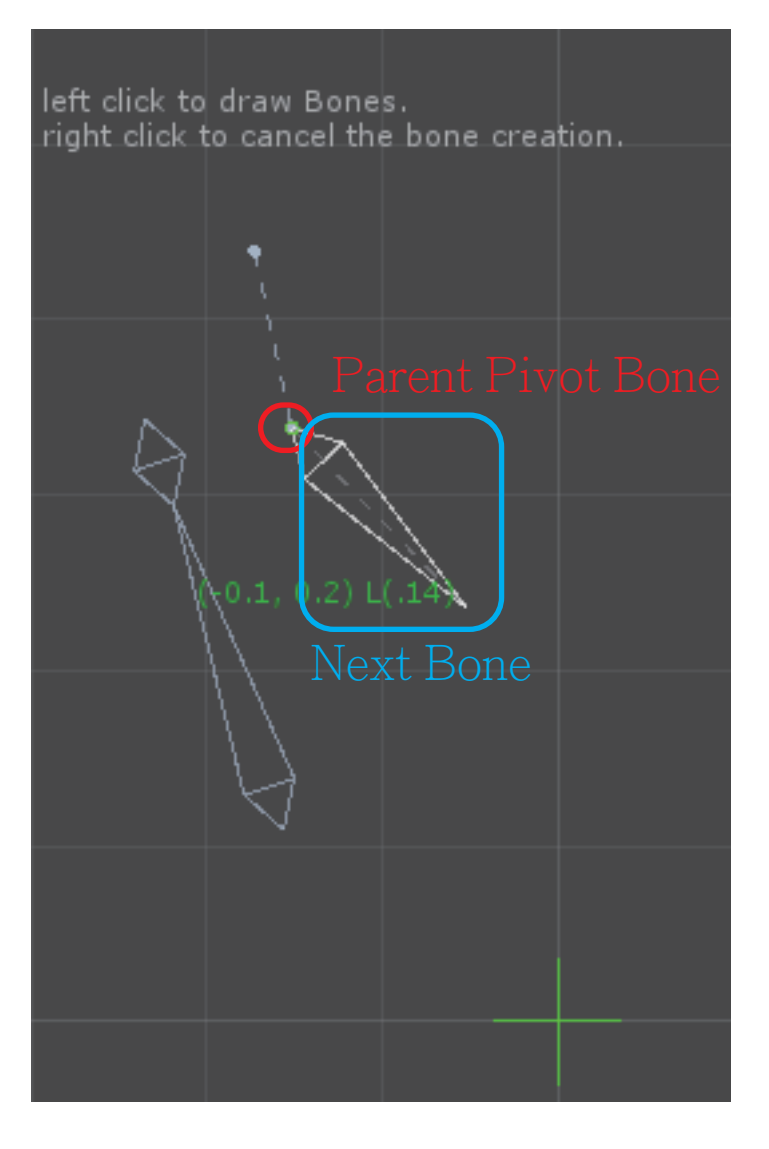

## Skeleton - Bone - PivotBone

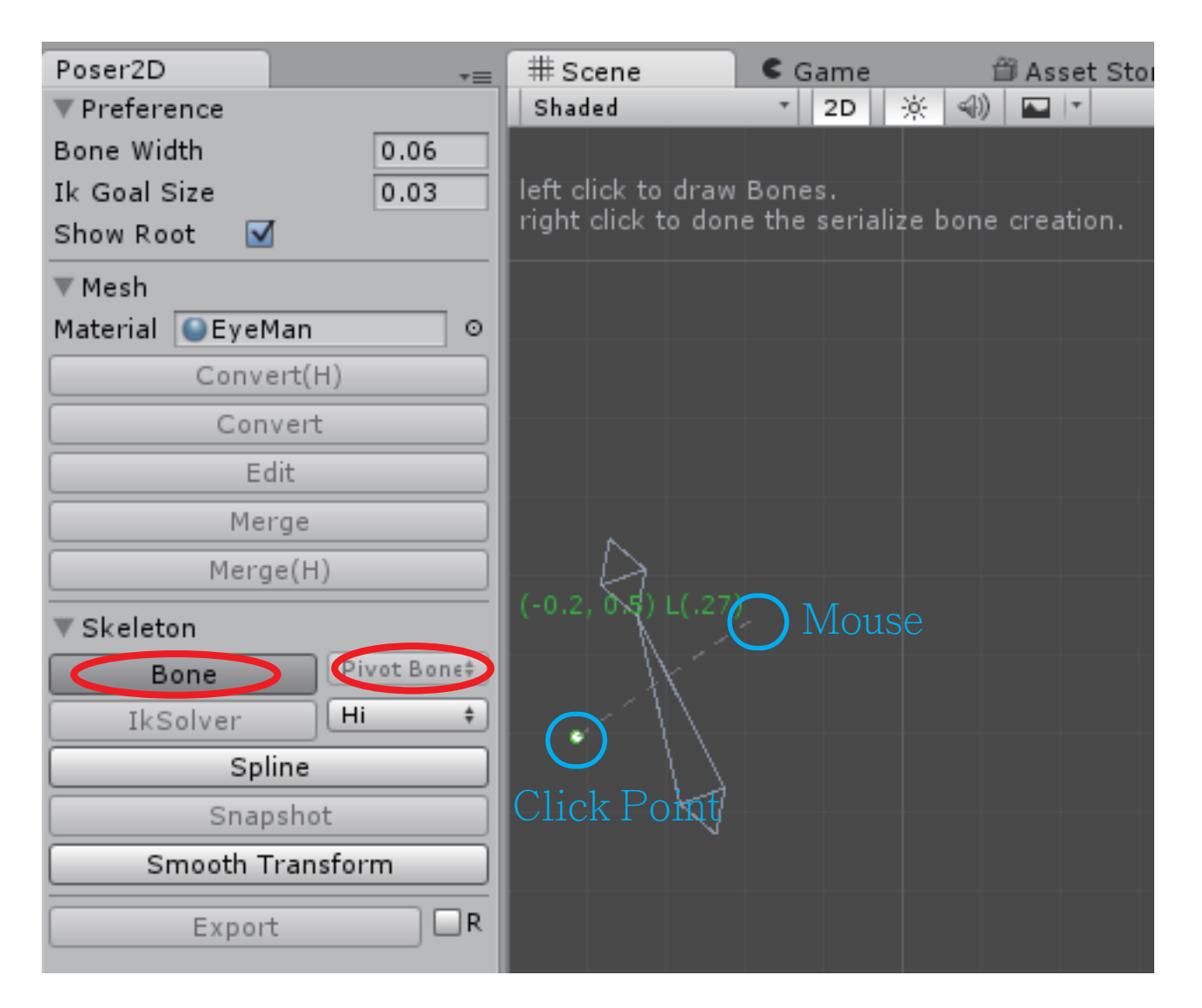

left click to create a pivot bone then moving out to create next one.

### Skeleton - Bone - PivotBone - PickParent

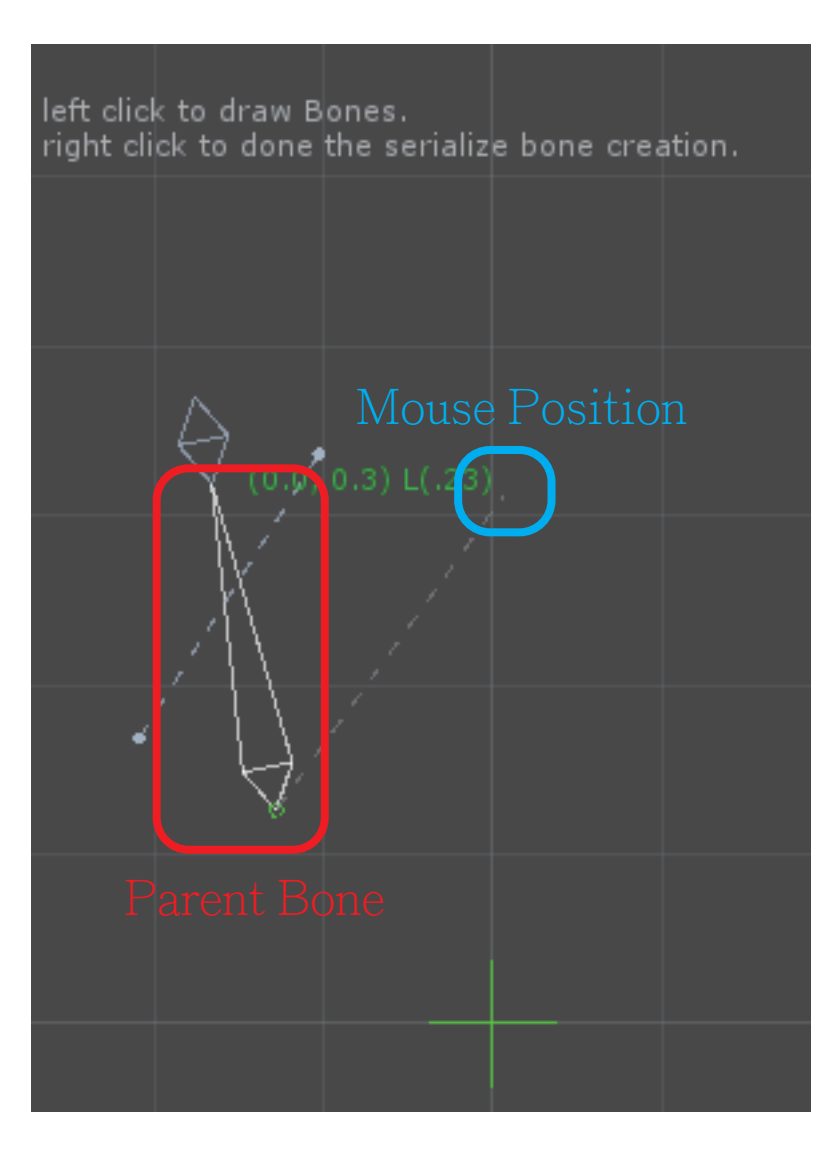

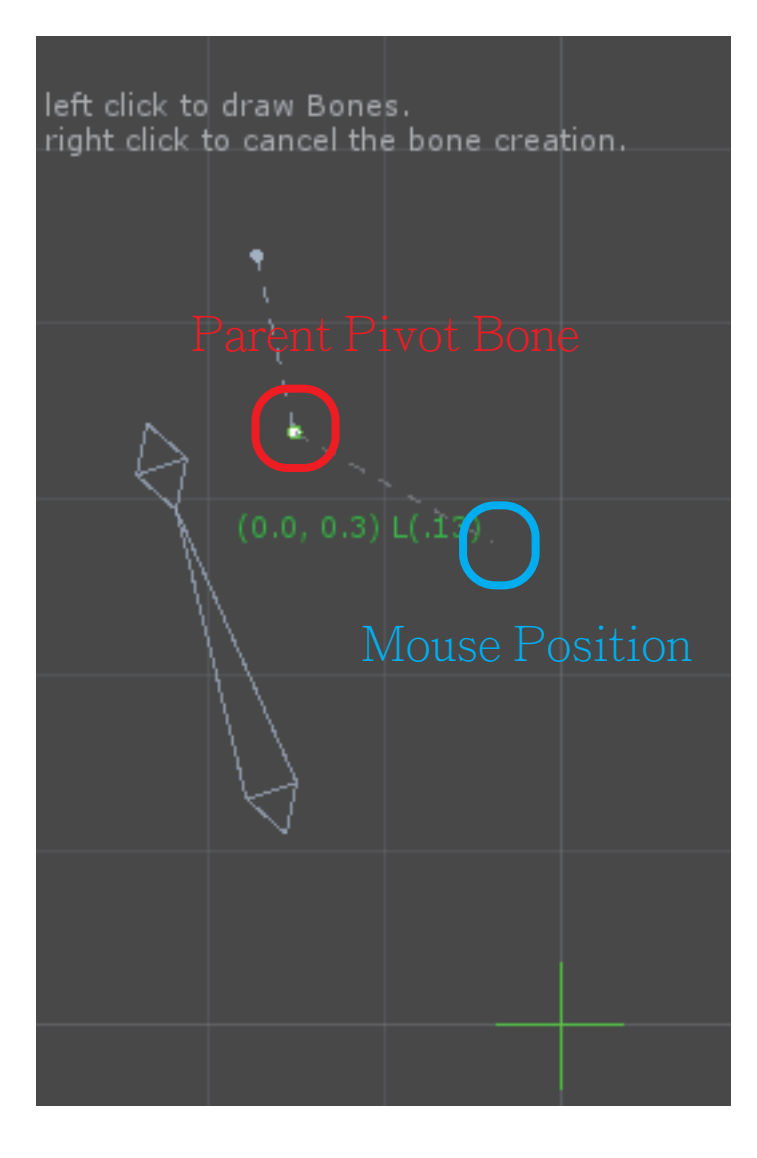

### Skeleton - IkSolver - Unactive

# Scene Poser2D C Game 🛱 Asset Store V Preference Shaded \* 2D \* (4) Bone Width 0.03 Ik Goal Size 0.1 - $\checkmark$ Show Root ▼ Mesh Material 🕒 EyeMan 0 Convert(H) Convert Edit Merge Merge(H) ▼ Skeleton Bone ŧ Bone Hi ŧ IkSolver Spline Snapshot Smooth Transform

select a Bone to active IkSolver button

### Skeleton - IkSolver - Active

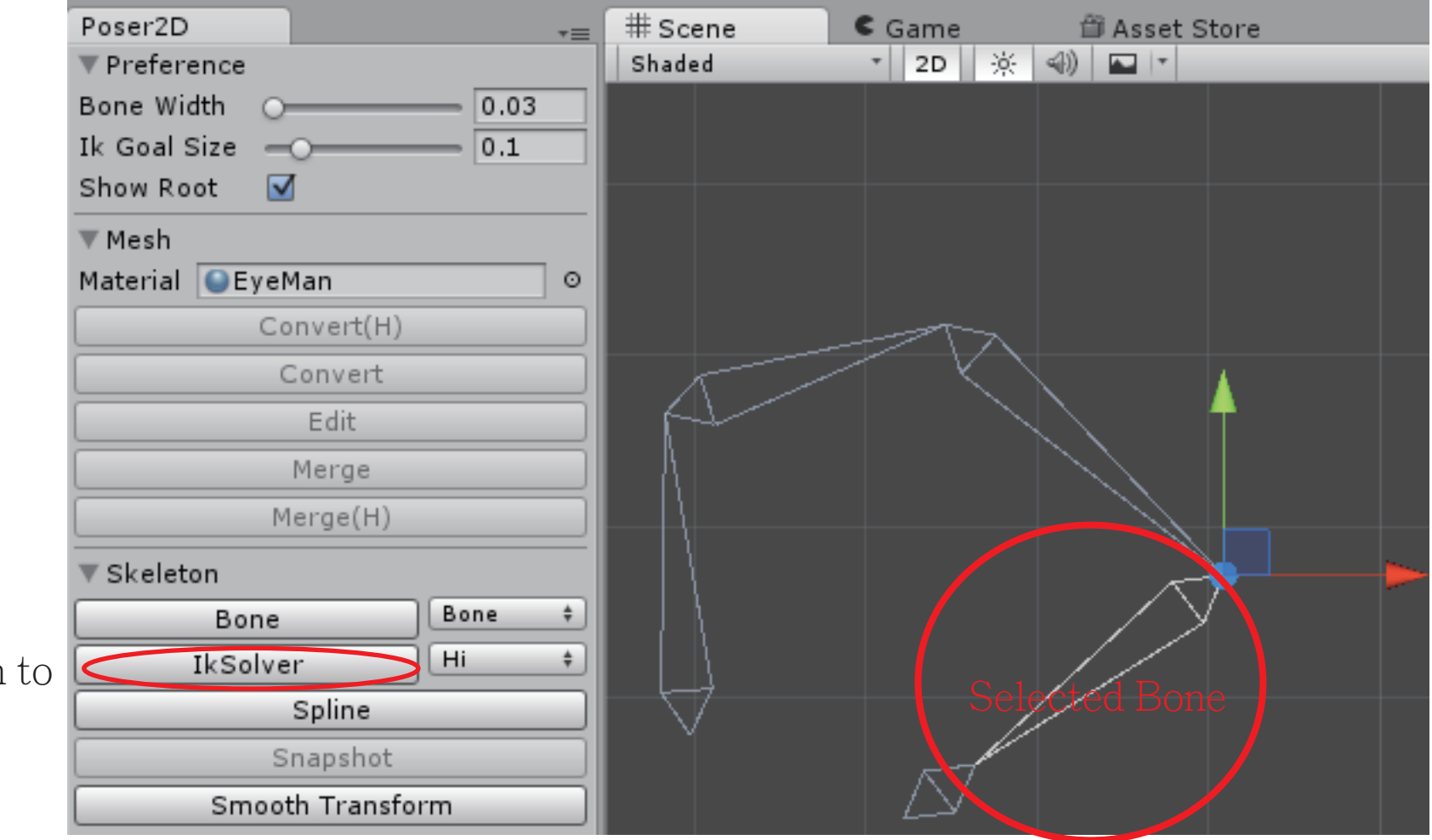

Click IkSolver button to create a IkSolver.

## Skeleton - IkSolver - Creation

#### IkSolver Limb is only from ancestor to child bone with max 2 levels

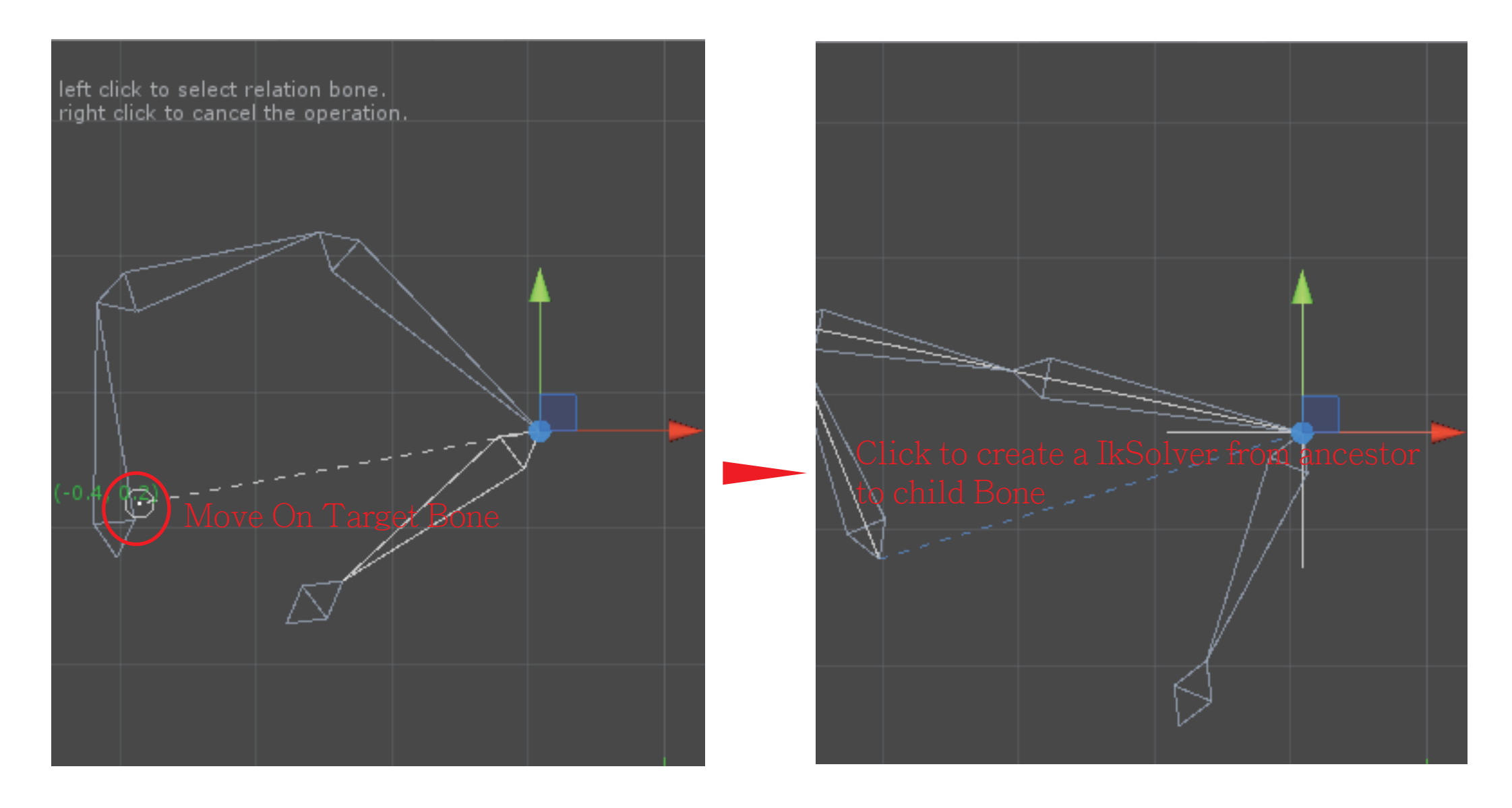

# Skeleton - IkSolver - Creation - Spline

after created IkSolverSpline, you could assign a spline to IkSolverSpline

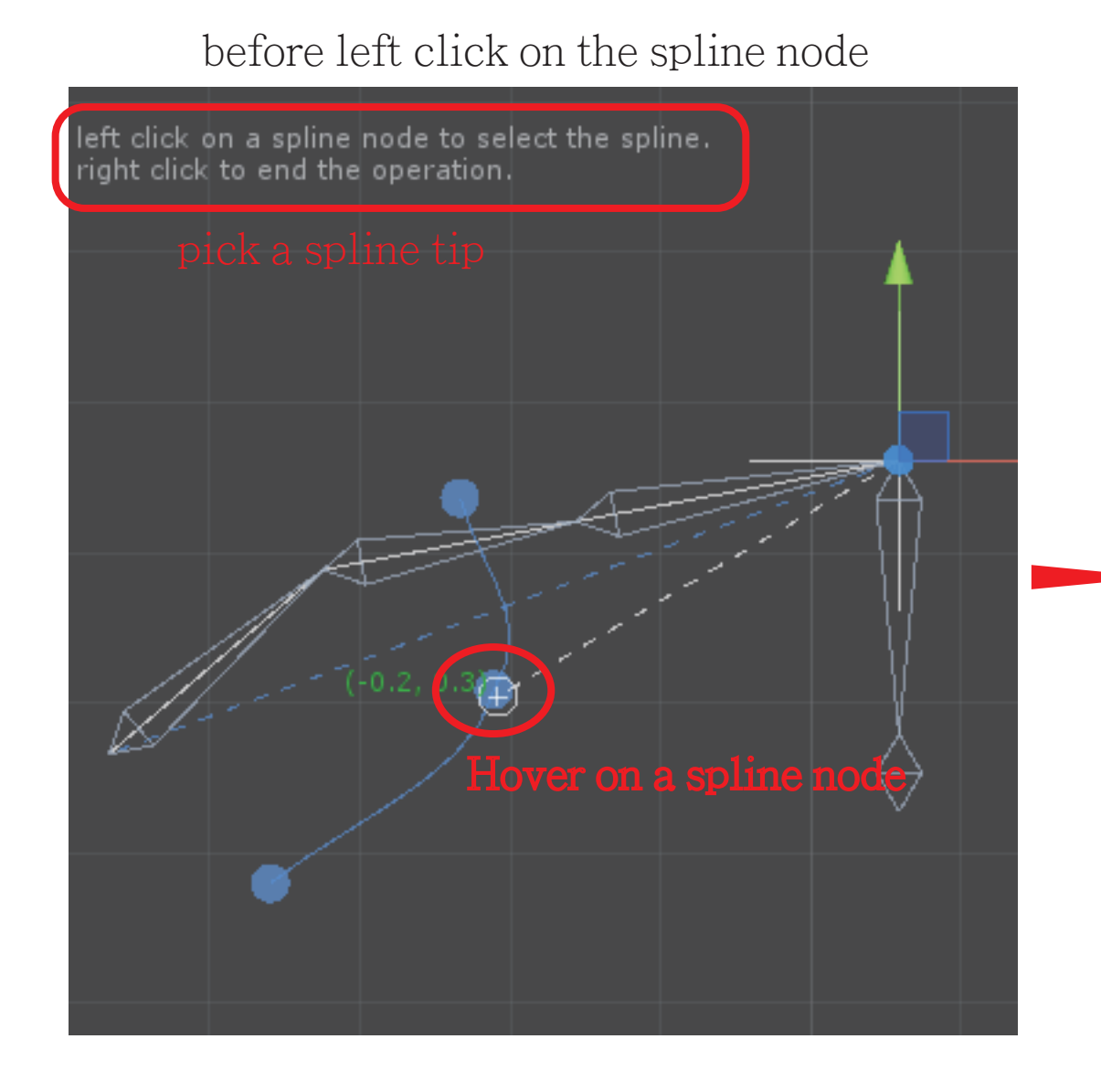

after left click on the spline node

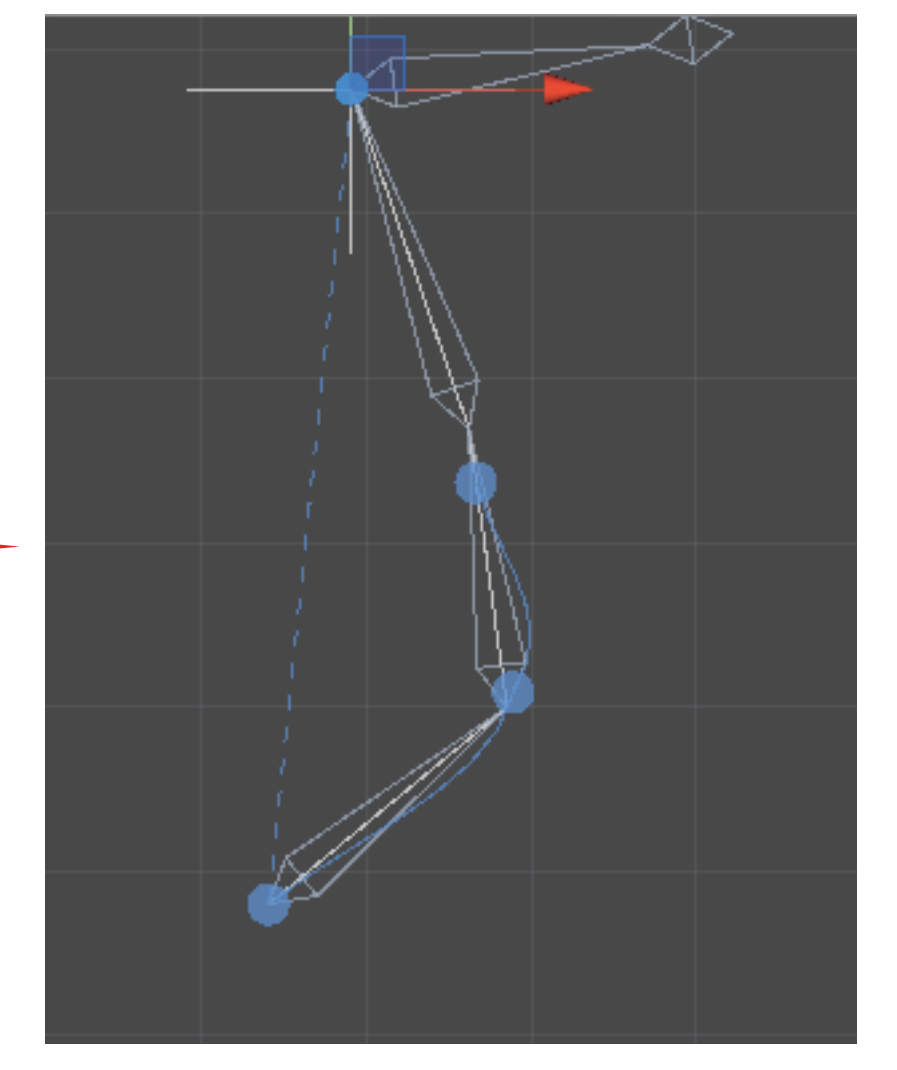

### Skeleton - Spline - Creation

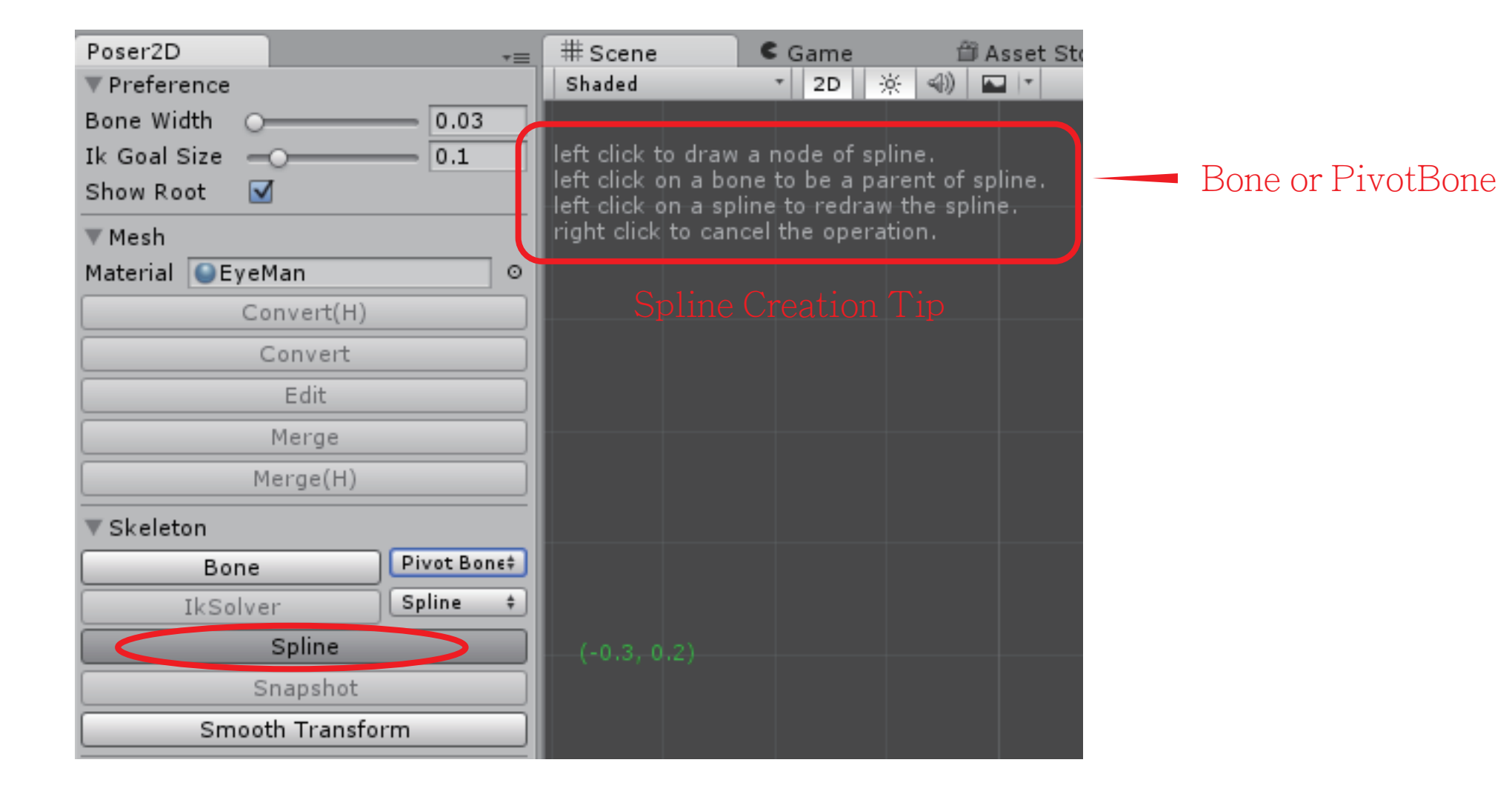

### Skeleton - Spline - Creation

Step1: left click and move mouse Step2: left click and move mouse Step3: right click at space to finish

#### Step1

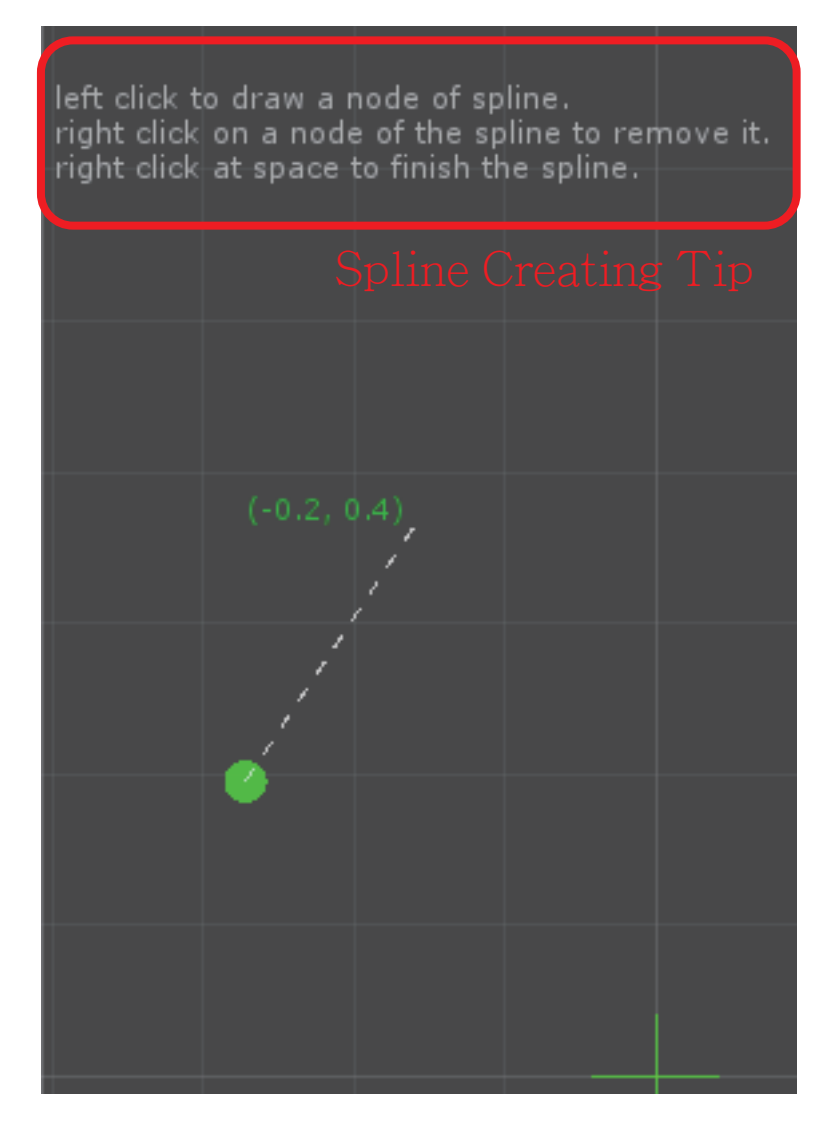

#### Step2

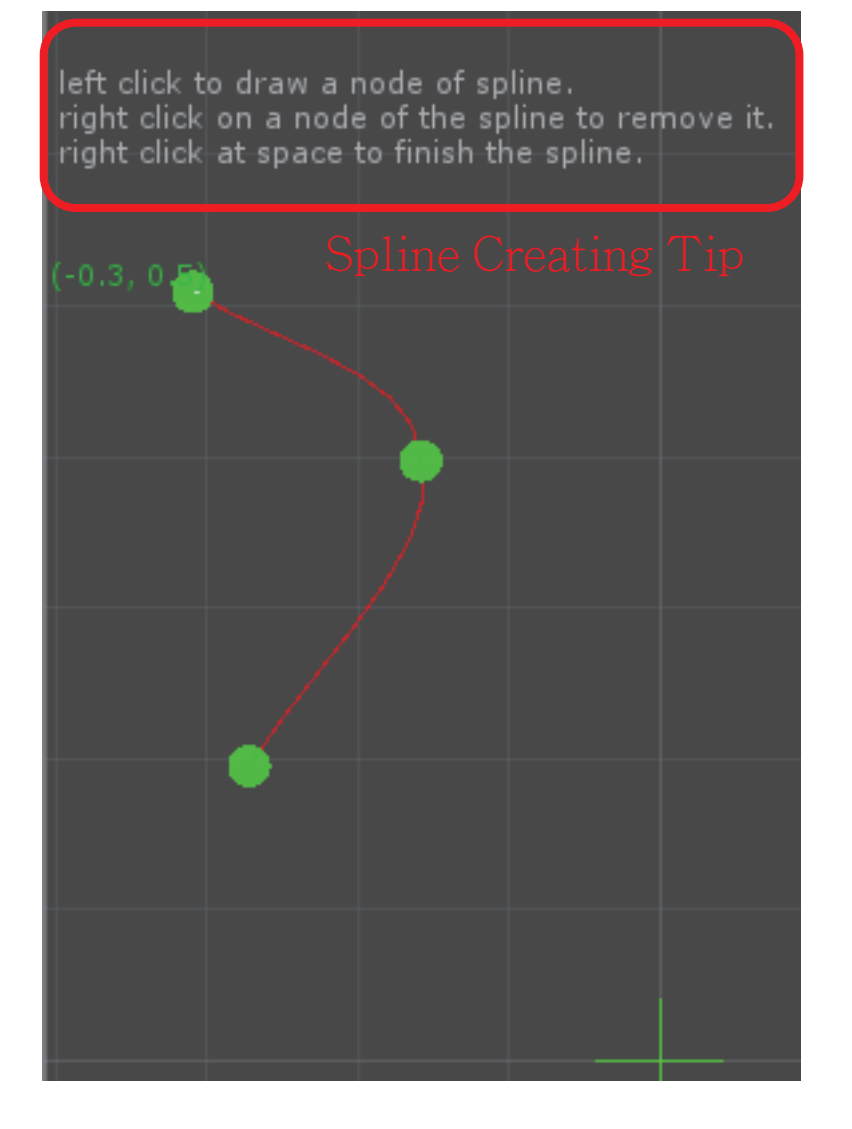

### Skeleton - Snapshot

active button

select a Poser. click it to open snapshot window

| Poser2D       +=         ▼ Preference       0.03         Bone Width       0.03         Ik Goal Size       0.1         Show Root       ✓ | <pre>     Hierarchy     Grate *     QrAll     Main Camera     EyeMan_Body     EyeMan_Head     Body     EyeMan_Head </pre> |
|----------------------------------------------------------------------------------------------------|----------------------------------------------------------------------------------------------------|
| Mesh<br>Material ●EyeMan ●<br>Convert(H)<br>Convert<br>Edit<br>Merge<br>Merge(H)                                                        | Rigging<br>Skeleton<br>bone_1<br>bone_2<br>bone_3<br>bone_4<br>bone_5<br>bone_6<br>PoserData                              |
| ▼ Skeleton<br>Bone Bone ‡<br>IkSolver Spline ‡<br>Spline<br>Snapshot<br>Smooth Transform                                                |                                                                                                    |

## Skeleton - SmoothTransform

smooth transform mode can use move and rotation in tools. let Bone move smooth to influence his parent Bone. it is only effect in the last selected transform.

| 🖑 🛟 💽 🛄 💷 Piv      |
|--------------------|
| Poser2D -=         |
| ▼ Preference       |
| Bone Width O 0.03  |
| Ik Goal Size 0.1   |
| Show Root 🗹        |
| ▼ Mesh             |
| Material SyeMan 📀  |
| Convert(H)         |
| Convert            |
| Edit               |
| Merge              |
| Merge(H)           |
| ▼ Skeleton         |
| Bone \$            |
| IkSolver Spline \$ |
| Spline             |
| Snapshot           |
| Smooth Transform   |

### Export

### active button:

the poser of the last selection

#### click button:

create a prefab from the poser and export all anmations (strip all edit data) in the same folder

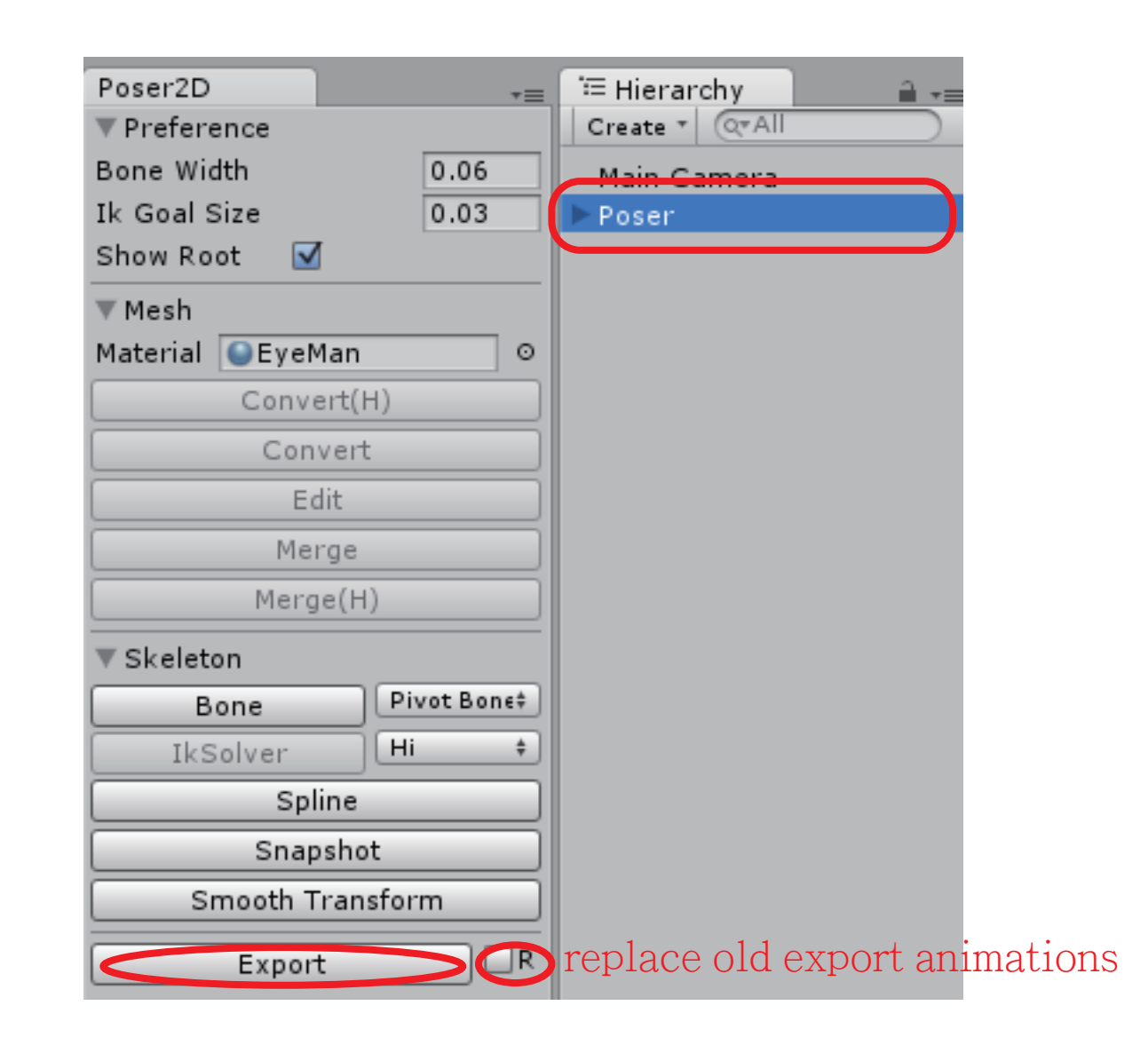

# Snapshot Window

- 1 name of the selected Poser
- 2 the selected pose recrod
- 3 column number of pose recrods
- 4 popup of pose pages
- 4+ index of the selected pose page
- 5 move up the selected pose page
- 6 move down the selected pose page
- 7 rename the selected pose page
- 8 remove the selected pose page
- 9 add pose page
- $10\ \text{-}\ \text{move}\ \text{up}\ \text{the}\ \text{selected}\ \text{pose}\ \text{record}$
- $11\ensuremath{\,\text{--}}$  move down the selected pose record
- $12\ \mbox{-}\ \mbox{rename}$  the selected pose record
- 13 remove the selected pose record
- 14 add pose record
- 15 add or reset pose record from selections
- 16 auto load selected pose record
- 17 load selected pose record
- 18 reset pose record

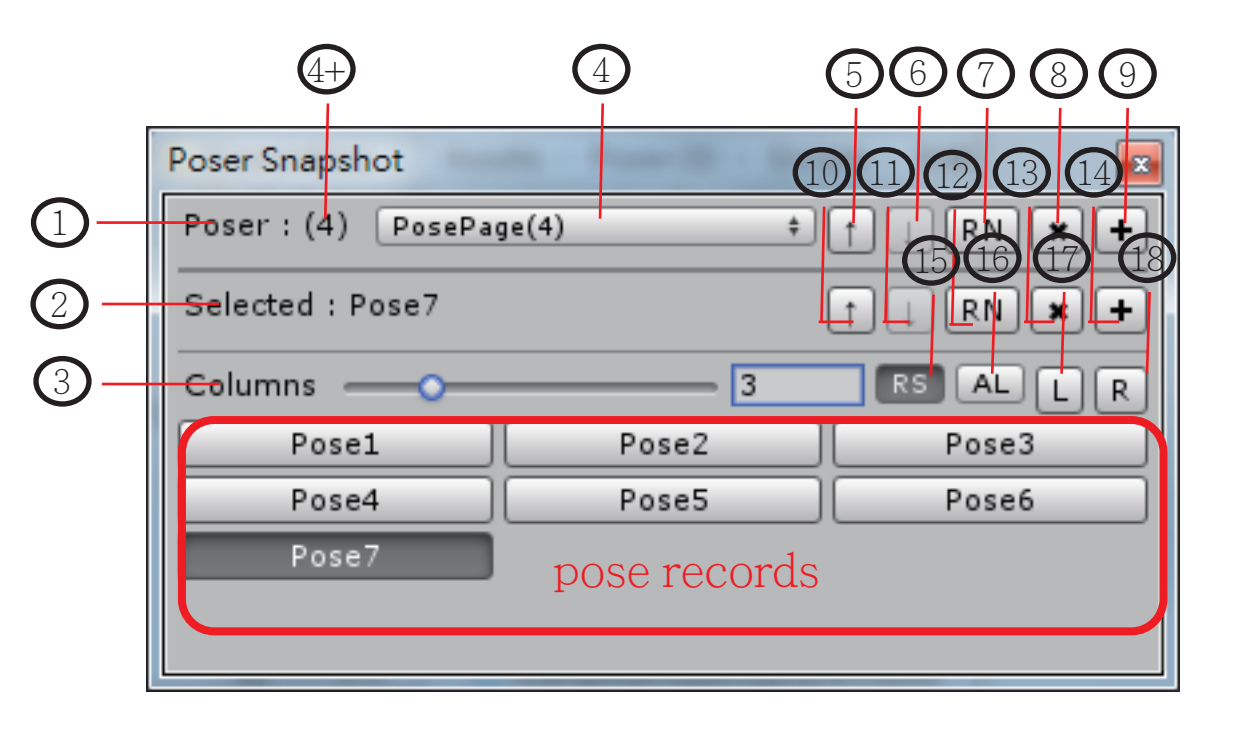

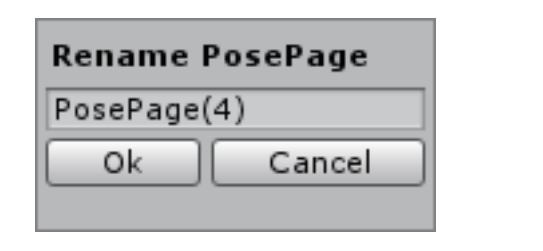

| Rename PoseRecord |        |  |
|-------------------|--------|--|
| Pose7             |        |  |
| Ok                | Cancel |  |
|                   |        |  |

# SkinBoneWeights

- 1 edit bone data button
- 2 show vertices button (relation with selected bone)
- 3 open bone weight table
- 4 selected bone for edit
- 5 open bone picker window
- 6 remove selected bone

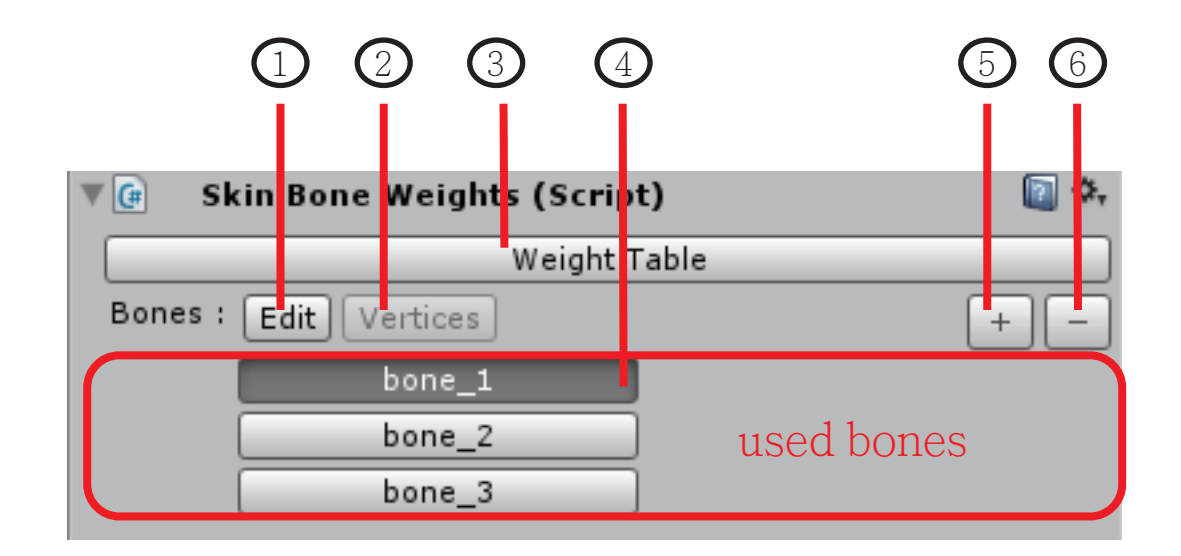

# SkinBoneWeights - Edit Bone Data

click on yellow circle to select data type to change.

Bone Data Type:

- 1 Start
- 2 End
- 3 Start Inner Radius
- 4 Start Outter Radius
- 5 End Inner Radius
- 6 End Outter Radius

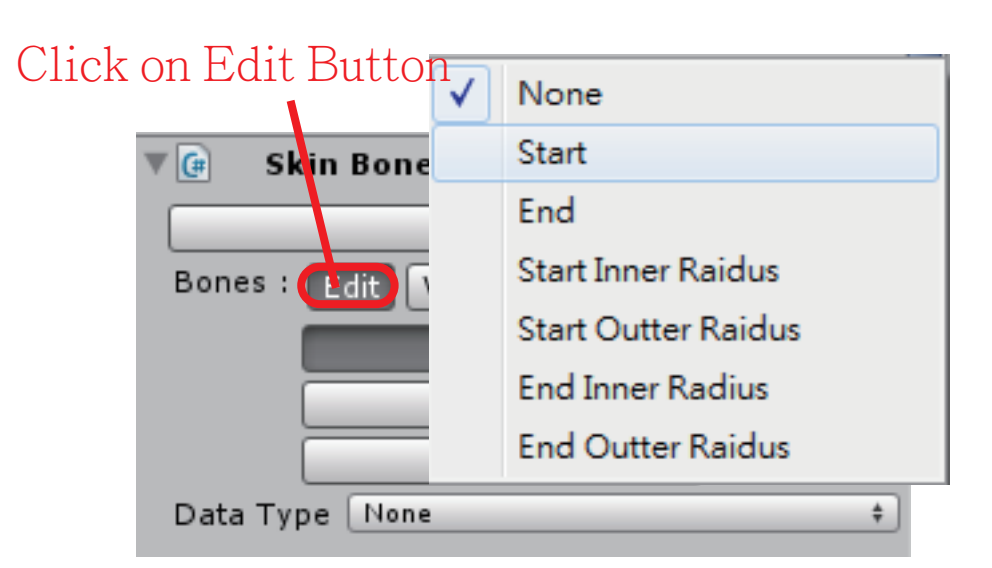

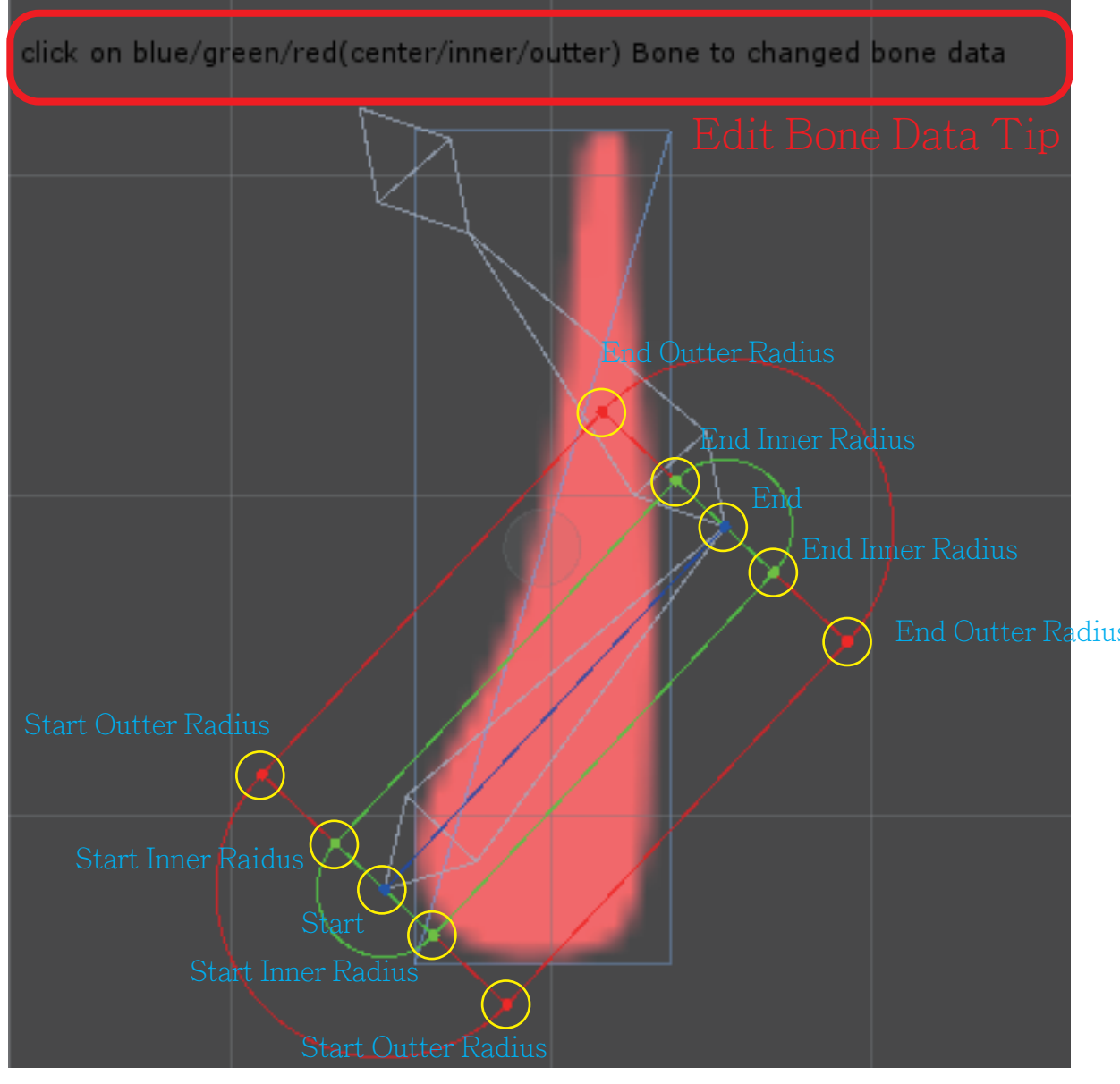

# SkinBoneWeights - Edit BoneData - Start / End

Start End

drag Position mover to move position or modify position value in inspector

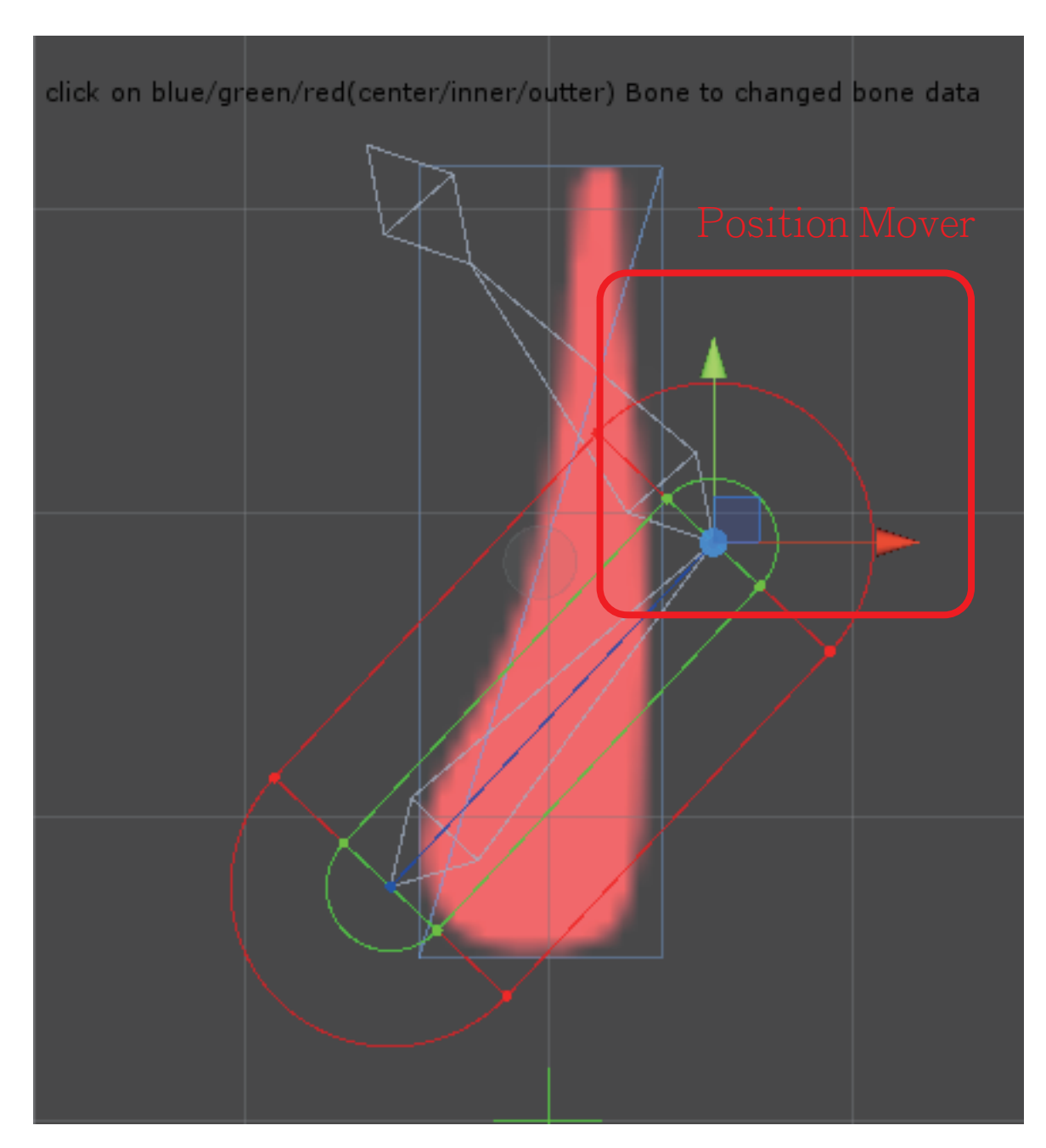

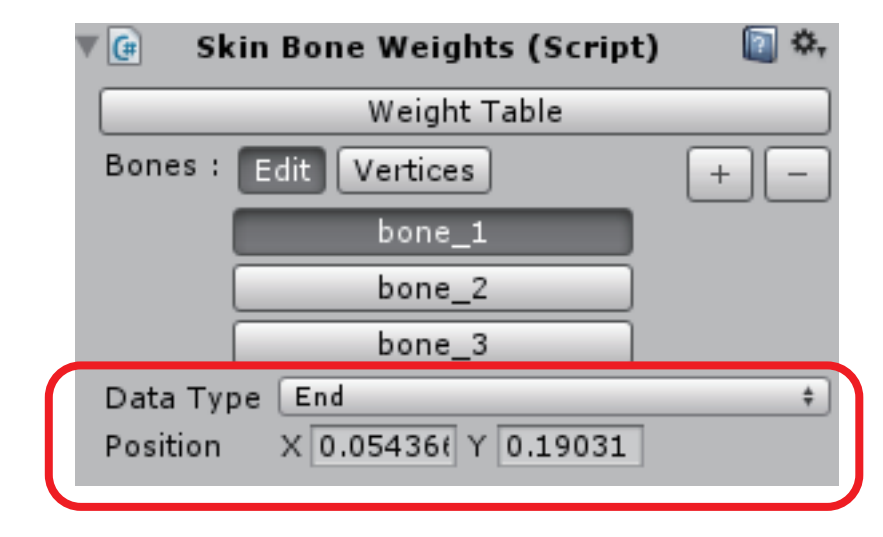

# SkinBoneWeights - Edit BoneData - Radius

Start Inner Radius Start Outter Radius End Inner Radius End Outter Radius

drag Radius Handler to change radius or modify radius value in inspector

squash to push radius value when inner and outter too closed

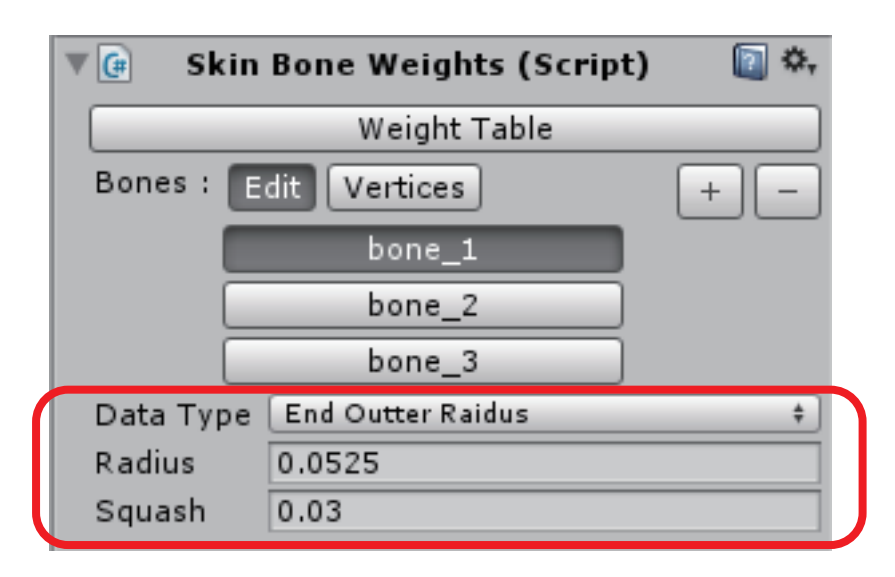

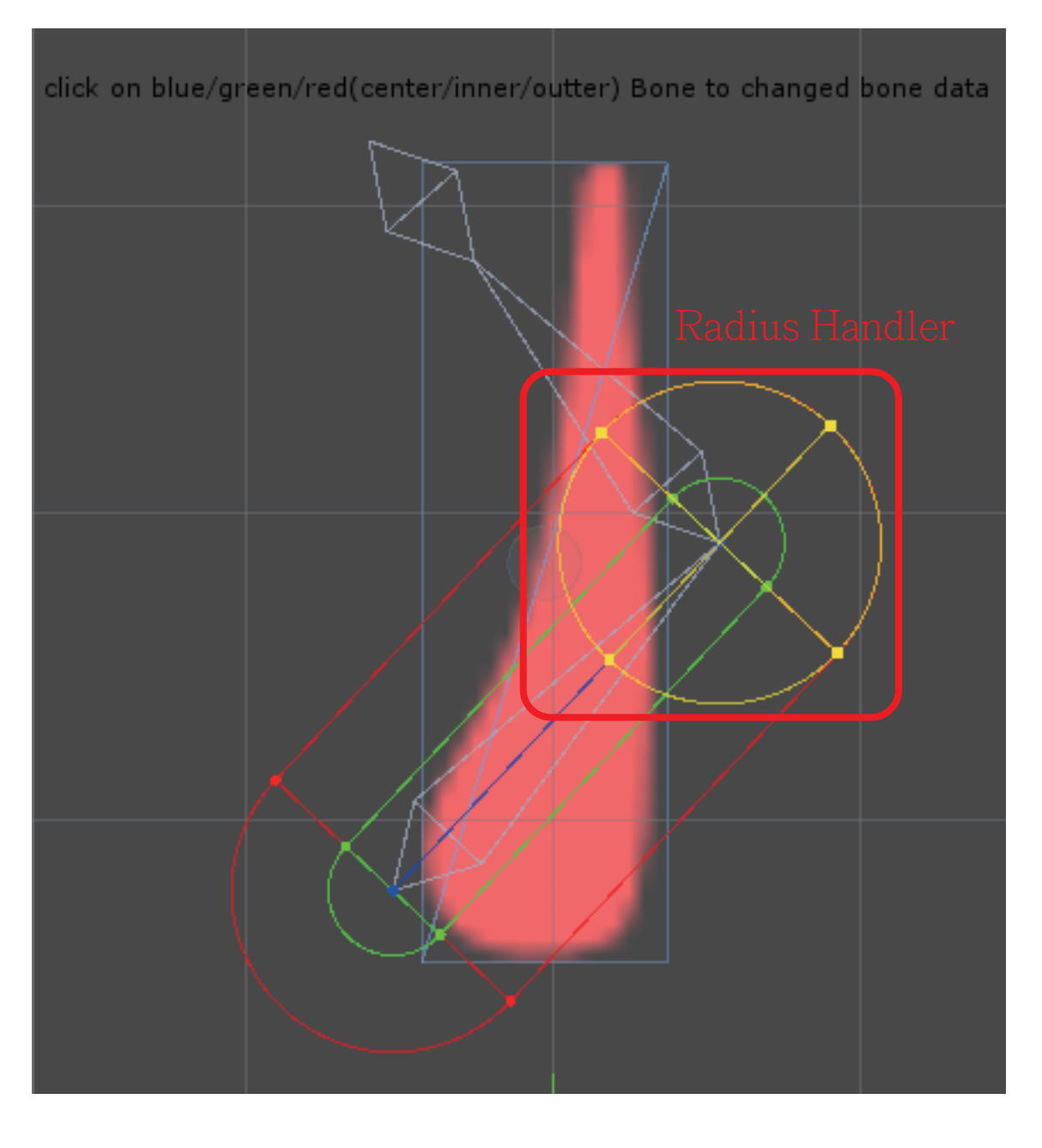

# SkinBoneWeights - EditBoneData - Vertices

click on Vertices Button to show vertices of relation of the selected bone

#### Weight Color of Vertex

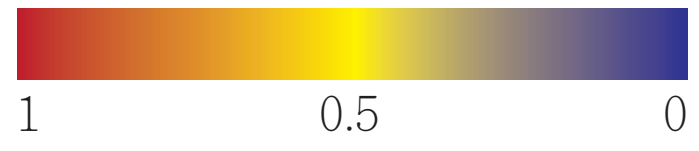

| V | 🕒 Sk     | in Bone Weights (Script) | 🔯 🌣, |
|---|----------|--------------------------|------|
|   |          | Weight Table             |      |
|   | Bones :  | Edit Vertices            | + -  |
|   |          | bone_1                   |      |
|   |          | bone_2                   |      |
|   |          | bone_3                   |      |
|   | Data Typ | De None                  | \$   |

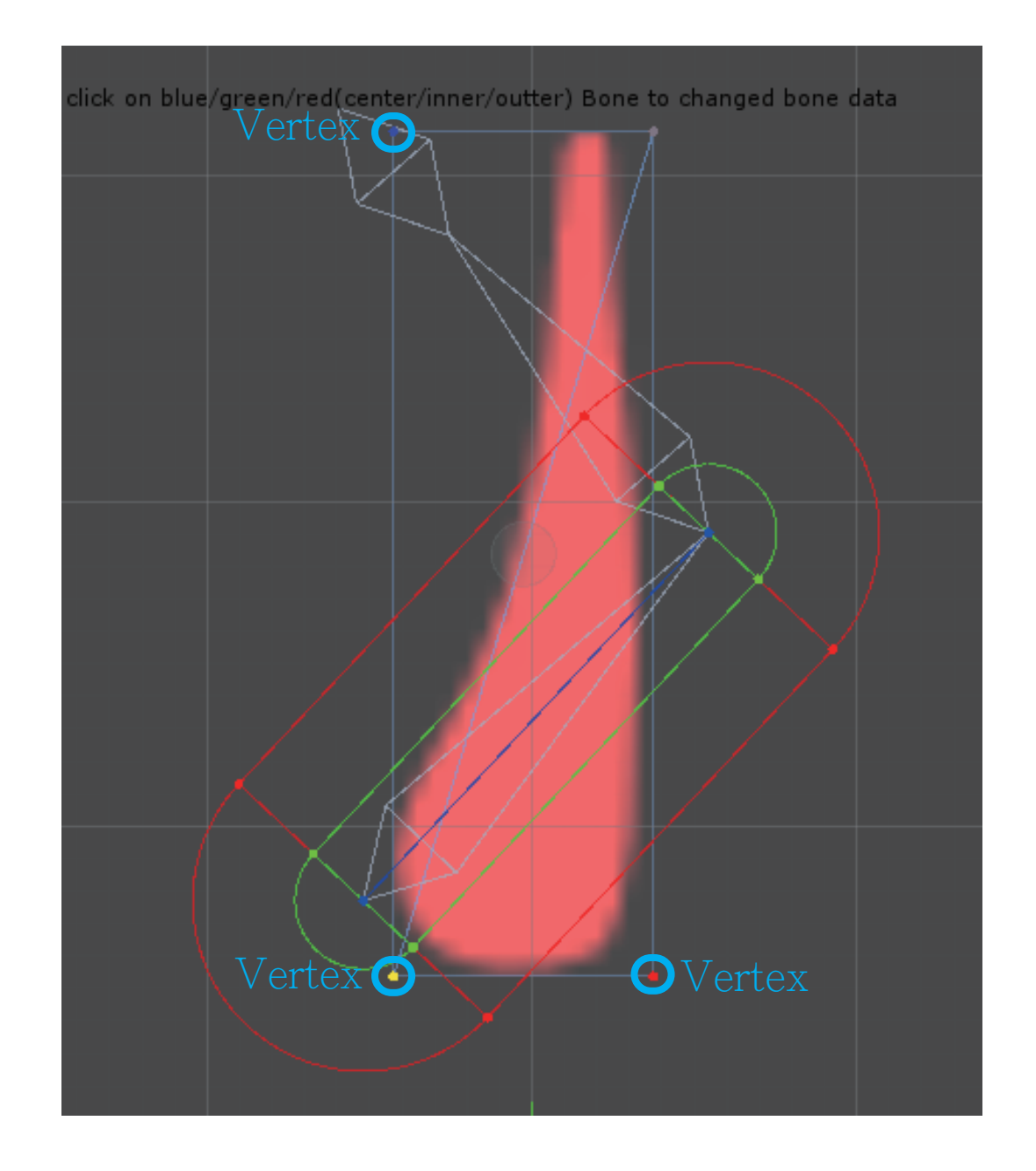

# SkinBoneWeights - Bone Weight Table

- 1 vertex toggle, pressed will be displayed when editing bone data in SkinBoneWeights
- 2 weight custom toggle, pressed will not auto updated bone weight of the vertex when changed bone data (add bone or remove bone will auto untoggle).
- 3 bone mutex toggle, pressed will changed the selected bone in SkinBoneWeights.
- 4 weight of the column bone and the row vertex

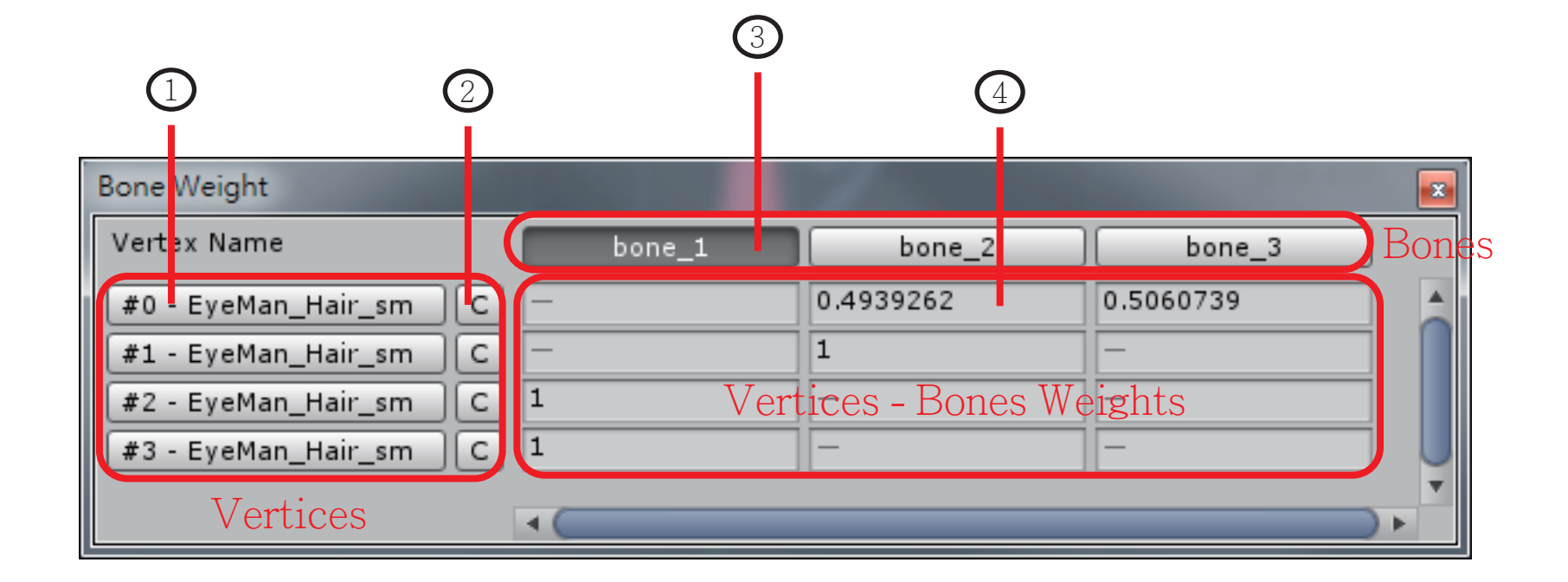

## SkinBoneWeights - Bone Picker

left click to select a bone. ctrl + left click to add a selected bone. shift + left click to select bones from last selected bone to click bone.

click Select button to add selected bones to SkinBoneWeights. click Cancel to cancel this operation.

| BonePicker |               |
|------------|---------------|
| ▼bone_1    |               |
| ▼bone_2    |               |
| bone_3     |               |
|            |               |
|            | Select Cancel |
|            |               |

### Bone

| 🔻 健 🗹 Bone (9 | Script)   | 💽 🌣,  |
|---------------|-----------|-------|
| Script        | 💽 Bone    | 0     |
| Width         | 0         | 0.107 |
| Length        | 0.1853295 |       |

Width : used when bind bones to mesh to initial bone data.

Length : used when bind bones to mesh to initial bone data or caculate position for creating a child bone

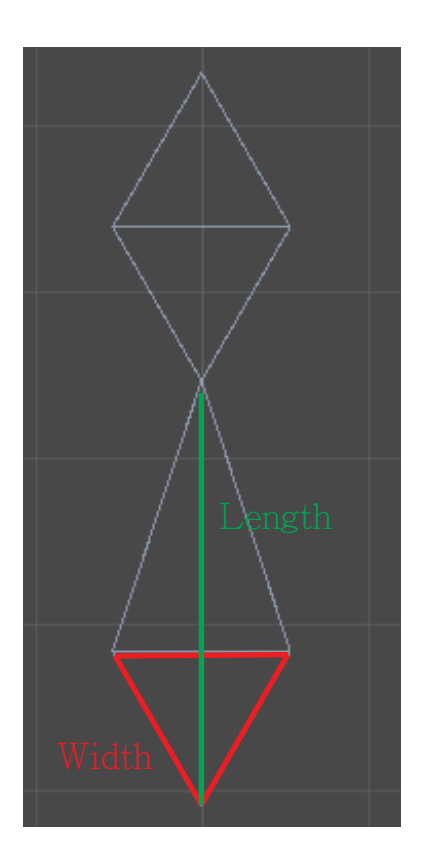

# Pivot Bone

| 🔻 📴 🗹 Pivot Bone (Script) 🛛 🔯 |             |   |  |
|-------------------------------|-------------|---|--|
| Script                        | 💽 PivotBone | 0 |  |
| Radius                        | 0.1         |   |  |

Radius : used when bind bones to mesh to initial bone data.

bone data is in SkinBoneWeights for caculation of bone weight of vertex

# IkHiSolver, IkLimbSolver

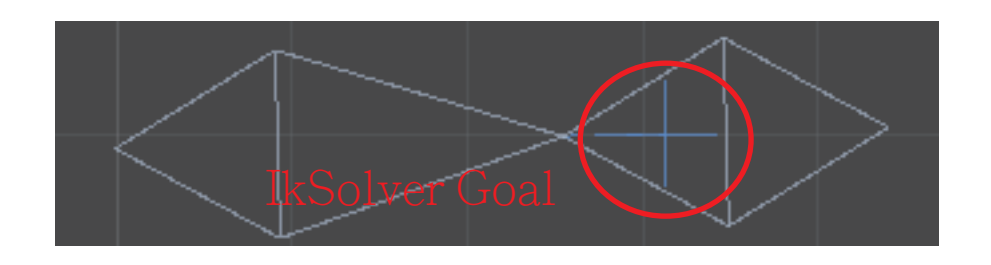

| 🔻 🕼 🗹 Ik Hi Solver | (Script) 🔯      | \$,     |
|--------------------|-----------------|---------|
| Script             | 💽 IkHiSolver    | $\odot$ |
| Start              | @bone_1 (Bone)  | 0       |
| End                | 🕞 bone_3 (Bone) | 0       |
| Goal Size          | 0.03            |         |
| Flip               |                 |         |

Start: first ancestor Bone nodeEnd: last posterity Bone nodeGoal Size : size of visual IkSolver for pickFlip: flip caculation of IkSolver

| 🔻 健 🗹 Ik Limb Solver (Script) |                 | \$,     |
|-------------------------------|-----------------|---------|
| Script                        | 🕞 IkLimbSolver  | $\odot$ |
| Start                         | 🕞 bone_1 (Bone) | 0       |
| End                           | 🕞 bone_3 (Bone) | 0       |
| Goal Size                     | 0.03            |         |
| Flip                          |                 |         |

# IkSplineSolver

| 🔻 📴 🗹 Ik Spline Solver (Script) |                     | 💽 🌣, |
|---------------------------------|---------------------|------|
| Script                          | 💽 IkSplineSolver    | 0    |
| Start                           | 💽 bone_1 (Bone)     | 0    |
| End                             | 💽 bone_3 (Bone)     | 0    |
| Goal Size                       | 0.03                |      |
| Spline                          | 💽 Spline_1 (Spline) | 0    |
| Offset                          | 0.06                |      |

Start, End, Goal Size are same as IkHiSolver Spline : used spline for IkSplineSolver Offset : distance to Spline Node1

# Spline

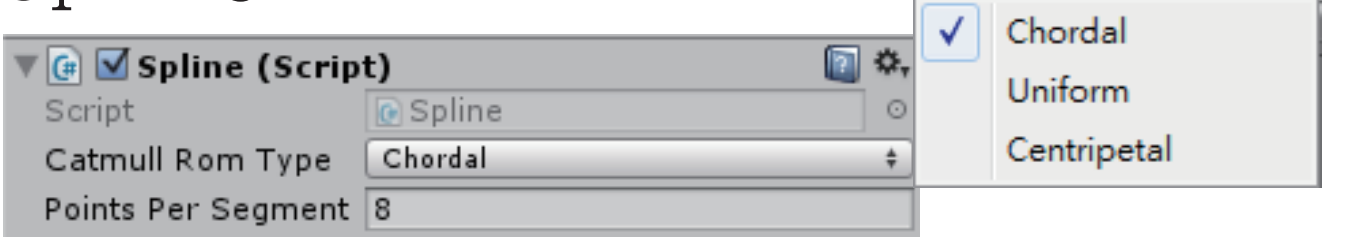

Catmull Rom Type : caculation type for curve of spline(show difference at next page)

Points Per Segmenet : points amount between 2 nodes of spline

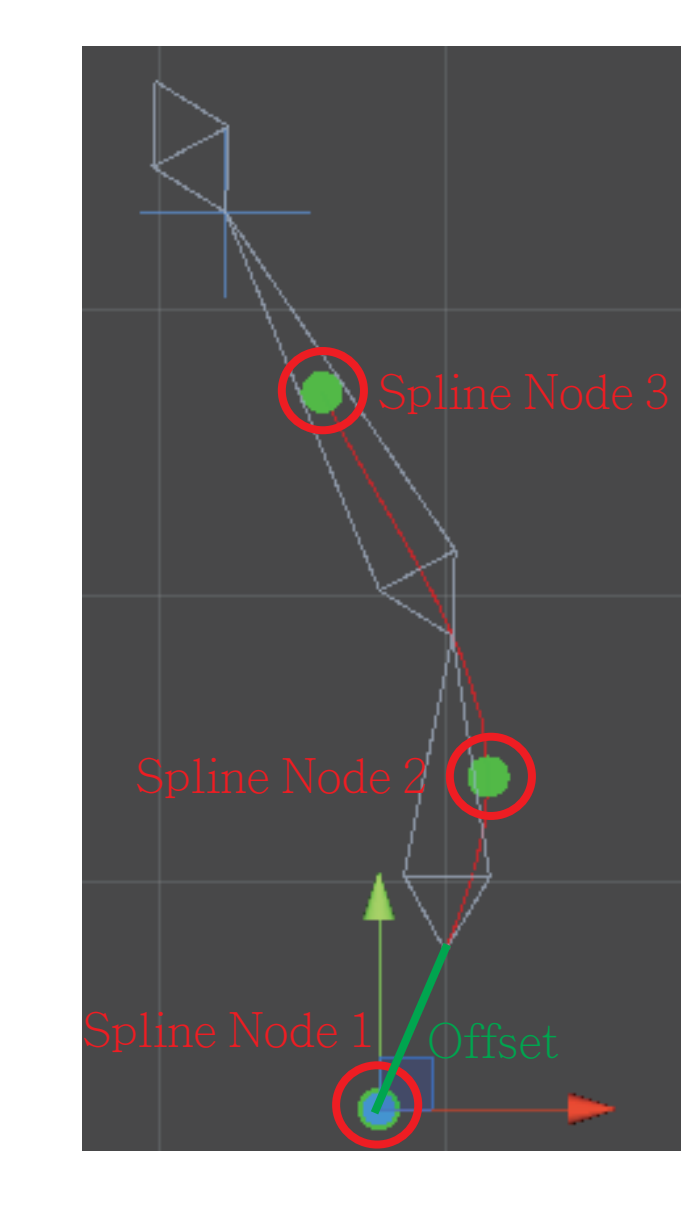

# Catmull Rom Type

http://www.cemyuksel.com/research/catmullrom\_param/catmullrom.pdf url is more detail about Catmull Rom Type

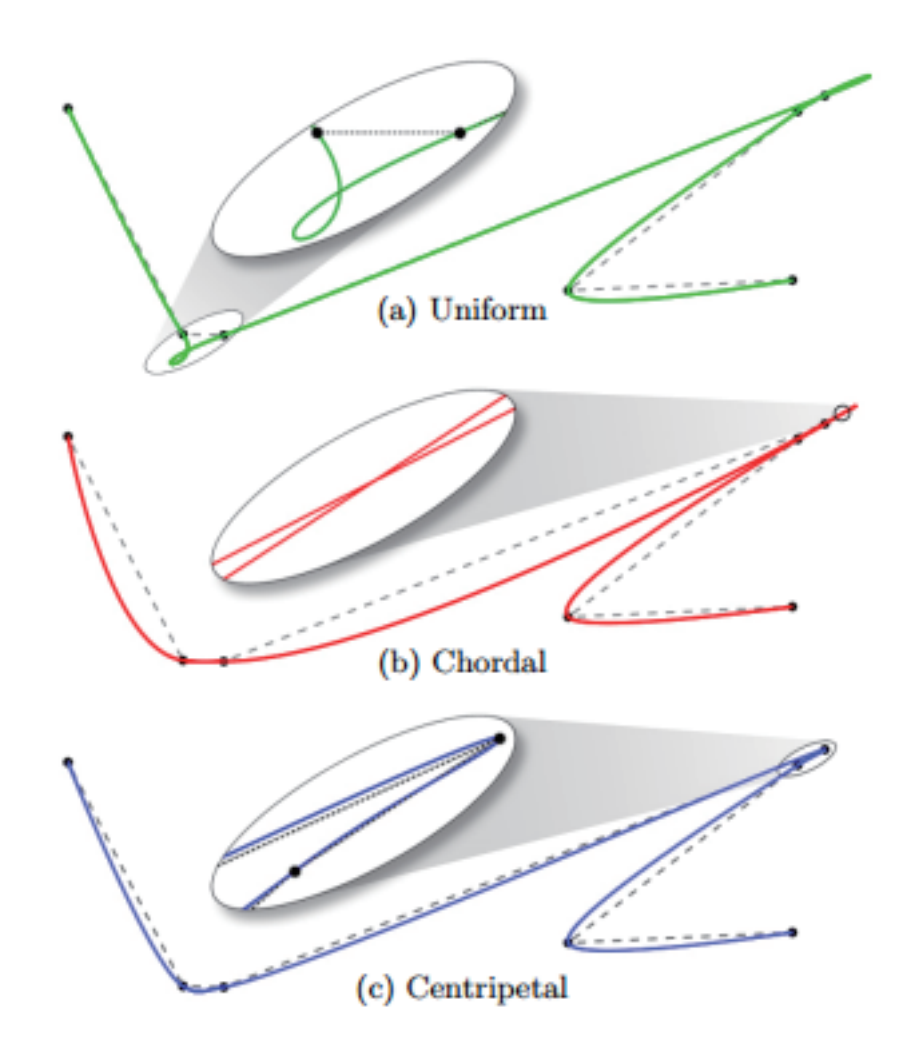